# Konfigurieren von ISE 2.2 Threat-Centric NAC (TC-NAC) mit Rapid7

## Inhalt

Einführung Voraussetzungen Anforderungen Verwendete Komponenten Konfigurieren Übergeordnetes Flussdiagramm Bereitstellen und Konfigurieren des Nexpose-Scanners Schritt 1: Bereitstellen des Nexpose-Scanners Schritt 2: Konfigurieren Sie den Nexpose-Scanner. **ISE konfigurieren** Schritt 1: Aktivieren Sie TC-NAC-Services. Schritt 2: Importieren des Zertifikats des Nexpose-Scanners. Schritt 3: Konfigurieren Sie die TC-NAC-Instanz des Nexpose Scanners. Schritt 4: Konfigurieren des Autorisierungsprofils zum Auslösen der VA-Prüfung Schritt 5: Konfigurieren von Autorisierungsrichtlinien Überprüfen **Identity Services Engine Nexus-Scanner** Fehlerbehebung Debugger auf der ISE Zugehörige Informationen

# Einführung

In diesem Dokument wird beschrieben, wie Threat-Centric NAC mit Rapid7 auf Identity Service Engine (ISE) 2.2 konfiguriert und behoben wird. Mit der Threat Centric Network Access Control (TC-NAC)-Funktion können Sie Autorisierungsrichtlinien erstellen, die auf den Bedrohungs- und Schwachstellenattributen basieren, die von den Adaptern für Bedrohungen und Schwachstellen empfangen wurden.

## Voraussetzungen

## Anforderungen

Cisco empfiehlt, über grundlegende Kenntnisse in folgenden Bereichen zu verfügen:

- Cisco Identity Service Engine
- Schwachstellen-Scanner

#### Verwendete Komponenten

Die Informationen in diesem Dokument basieren auf den folgenden Software- und Hardwareversionen:

- Cisco Identity Service Engine Version 2.2
- Cisco Catalyst 2960S Switch 15.2(2a)E1
- Rapid7 Nexpose Vulnerability Scanner Enterprise Edition
- Windows 7 Service Pack 1
- Windows Server 2012 R2

Die Informationen in diesem Dokument wurden von den Geräten in einer bestimmten Laborumgebung erstellt. Alle in diesem Dokument verwendeten Geräte haben mit einer leeren (Standard-)Konfiguration begonnen. Wenn Ihr Netzwerk in Betrieb ist, stellen Sie sicher, dass Sie die potenziellen Auswirkungen eines Befehls verstehen.

## Konfigurieren

## Übergeordnetes Flussdiagramm

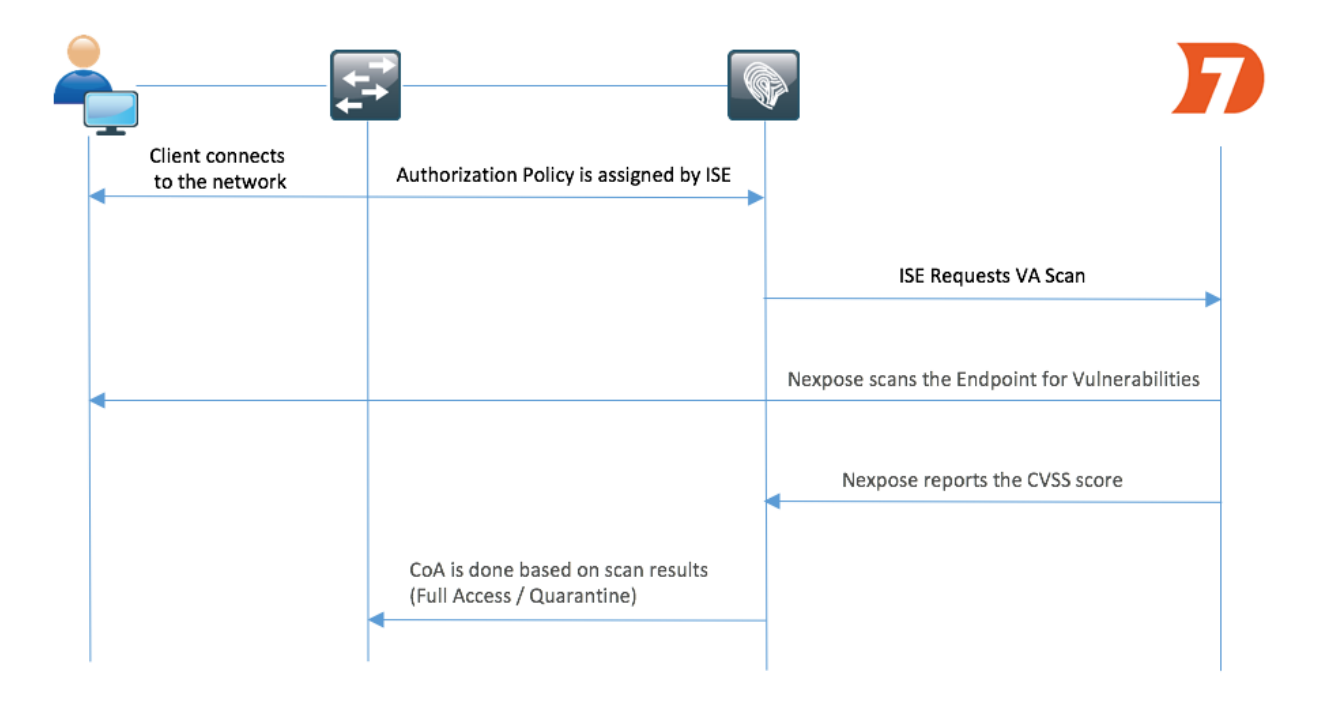

Dies ist der Fluss:

- 1. Der Client stellt eine Verbindung zum Netzwerk her, der Zugriff ist beschränkt, und das Kontrollkästchen Schwachstellen bewerten ist aktiviert.
- 2. Der PSN-Knoten sendet eine Syslog-Meldung an den MNT-Knoten, in der bestätigt wird, dass die Authentifizierung erfolgt ist, und der VA-Scan war das Ergebnis der Autorisierungsrichtlinie.

- 3. Der MNT-Knoten sendet SCAN mithilfe der folgenden Daten an den TC-NAC-Knoten (unter Verwendung von Admin WebApp):
  - MAC-Adresse
  - IP-Adresse
  - Scan-Intervall
  - Periodischer Scan aktiviert
  - Ursprungs-PSN
- 4. Nexpose TC-NAC (in Docker-Container eingebettet) kommuniziert mit dem Nexpose Scanner, um bei Bedarf einen Scan auszulösen.
- 5. Nexpose Scanner scannt den von der ISE angeforderten Endpunkt.
- 6. Nexpose Scanner sendet die Ergebnisse der Prüfung an die ISE.
- 7. Die Ergebnisse der Prüfung werden an TC-NAC zurückgesendet:
  - MAC-Adresse
  - Alle CVSS-Bewertungen
  - Alle Sicherheitslücken (Titel, CVEIDs)
- 8. TC-NAC aktualisiert PAN mit allen Daten aus Schritt 7.
- 9. CoA wird bei Bedarf gemäß konfigurierter Autorisierungsrichtlinie ausgelöst.

#### Bereitstellen und Konfigurieren des Nexpose-Scanners

**Vorsicht**: Die Konfiguration in diesem Dokument für die Übungszwecke erfolgt nicht. Fragen Sie die Rapid7-Techniker, um Einzelheiten zum Design zu erfahren.

#### Schritt 1: Bereitstellen des Nexpose-Scanners

Der Nexpose-Scanner kann aus einer OVA-Datei bereitgestellt und auf Linux- und Windows-Betriebssystemen installiert werden. In diesem Dokument wird die Installation unter Windows Server 2012 R2 durchgeführt. Laden Sie das Image von der Rapid7-Website herunter und starten Sie die Installation. Wenn Sie **Typ und Ziel** konfigurieren, wählen Sie **Nexpose Security Console with local Scan Engine (Sicherheitskonsole mit lokalem Scan Engine) aus.** 

|                                                                                                    | Installer - Nexpose 📃 🗖 🗙                                                                                                    |
|----------------------------------------------------------------------------------------------------|----------------------------------------------------------------------------------------------------|
| nexpose                                                                                                    | Select components and an installation path                                                                                                    |
| Welcome<br>License agreement<br>• <b>Type and destination</b><br>System check<br>User details<br>Database port<br>Account details<br>Shortcut location<br>Confirm selections<br>Installation progress<br>Initialization<br>Console details | Select only the set of components you want to install. If you want to modify the installation directory, click *Change*. Once you have selected your installation directory click *Next*. <ul> <li>Nexpose Security Console with local Scan Engine</li> <li>If you do not have a console installed yet, this option is recommended. The console manages scan engines and all Nexpose operations.</li> <li>Nexpose Scan Engine only</li> <li>This distributed engine can start scanning after being paired with a Nexpose Security Console.</li> <li>Communication Direction:</li> <li>Engine to Console v</li> </ul> |
| Installation success                                                                                                    | Free disk space: 26,603 MB                                                                                                    |
| RAPID                                                                                                    | Cancel Previous Next                                                                                                    |

Nach Abschluss der Installation wird der Server neu gestartet. Nach dem Start sollte der Zugriff auf den Nexpose-Scanner über den 3780-Port erfolgen, wie im Bild gezeigt:

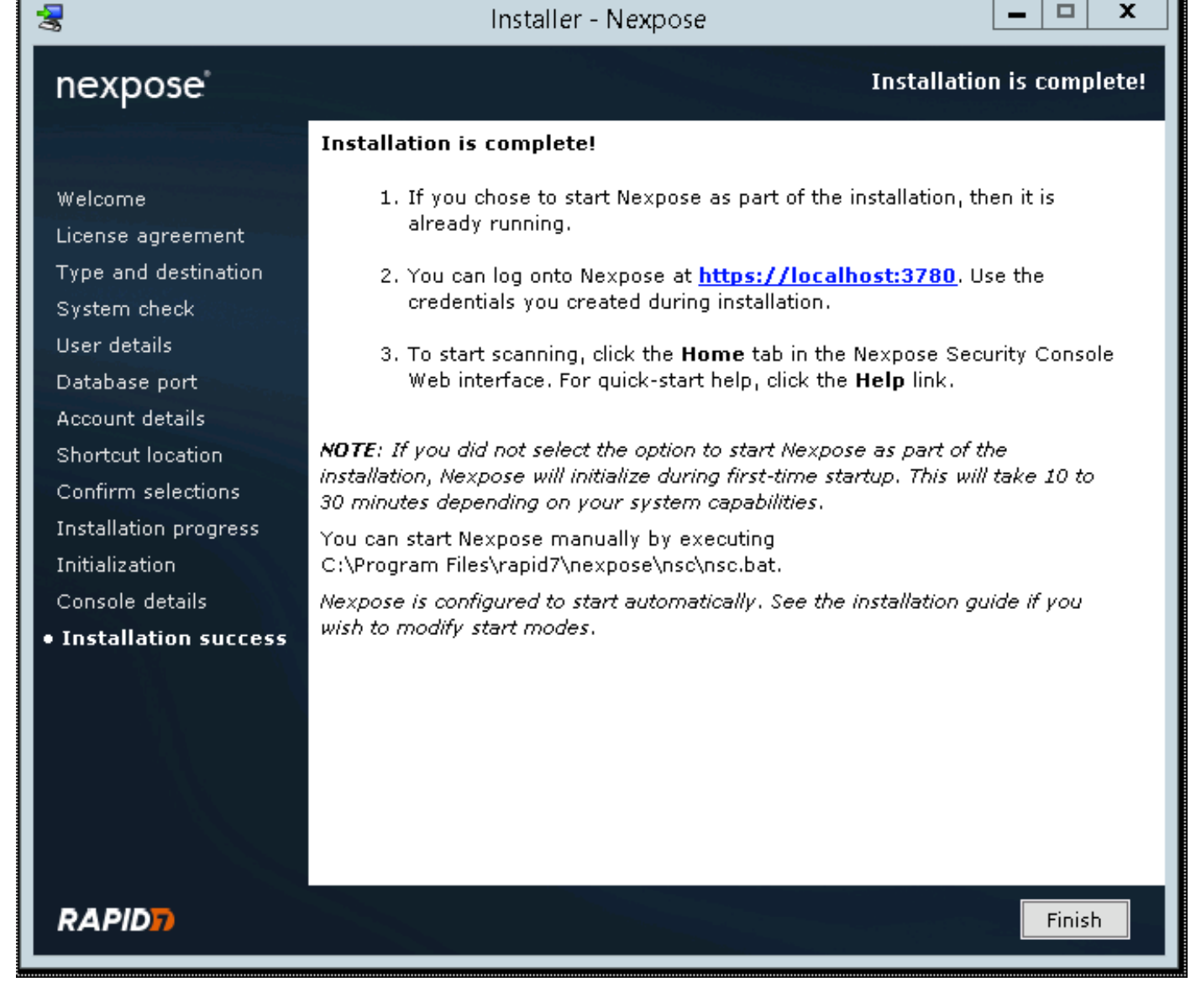

Wie im Bild gezeigt, durchläuft der Scanner den Systemstartprozess der Sicherheitskonsole:

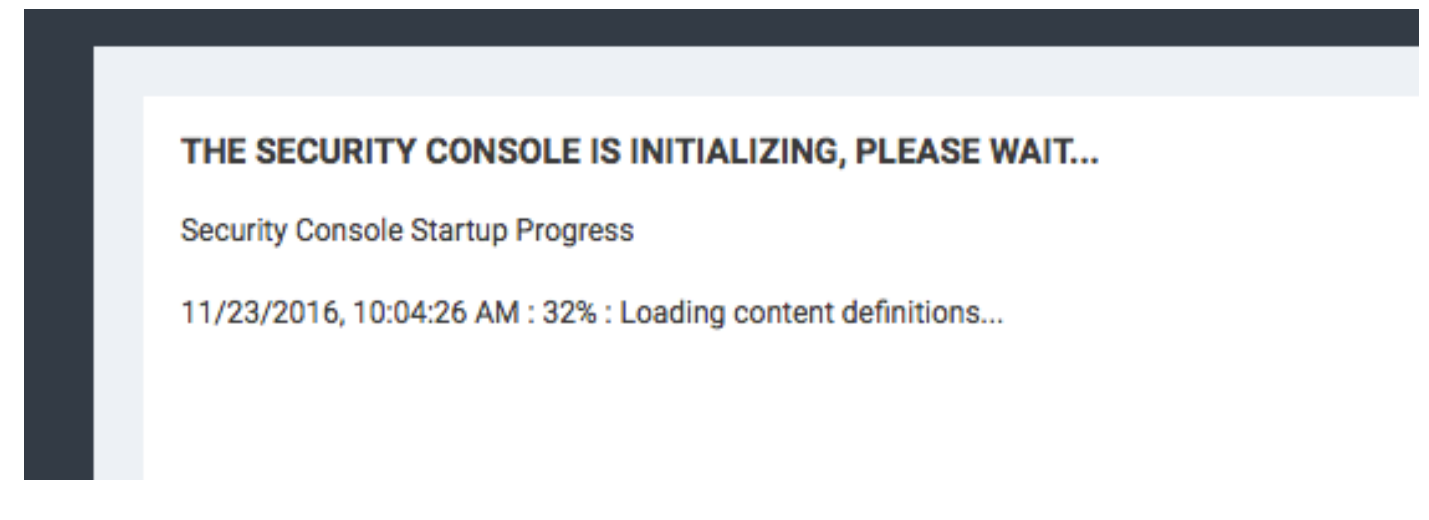

Anschließend sollte der Lizenzschlüssel bereitgestellt werden, um Zugriff auf die GUI zu erhalten. Beachten Sie, dass die Enterprise Edition des Nexpose Scanners erforderlich ist. Wenn Community Edition installiert ist, werden Prüfungen nicht ausgelöst.

#### Schritt 2: Konfigurieren Sie den Nexpose-Scanner.

Der erste Schritt besteht in der Installation des Zertifikats auf dem Nexpose Scanner. Das Zertifikat in diesem Dokument wird von derselben Zertifizierungsstelle ausgestellt wie das Administratorzertifikat für die ISE (LAB CA). Navigieren Sie zu Administration > Global and Console Settings. Wählen Sie Administration unter Console aus, wie im Bild gezeigt.

| =  | nexpose <sup>®</sup> Create >                                                                        |                                                                         |                                     |                                                                              | ۵                                | 54                           | @~                   | đ             | ۹            | ු admin    |  |
|----|----------------------------------------------------------------------------------------------------|-------------------------------------------------------------------------|-------------------------------------|------------------------------------------------------------------------------|----------------------------------|------------------------------|----------------------|---------------|--------------|------------|--|
| û  |                                                                                                    |                                                                         |                                     |                                                                              |                                  |                              |                      |               |              |            |  |
| 88 | 2 lines                                                                                              | Asset Groupe                                                            | 24 Evocations and Overrides         |                                                                              | m o                              | landar                       |                      |               |              |            |  |
| ¢  | Create and manage user accounts or manage custom user roles                                          | Create dynamic or static asset groups and manage existing asset         | Review requests to exclude vulnera  | abilities from reports and to                                                | View ca                          | lendar of all                | scheduled sca        | ns, blackouts | , database ( | operations |  |
|    | and password policy.                                                                                 | groups.                                                                 | override policy compliance results. |                                                                              | and rep                          | orts.                        |                      |               |              |            |  |
|    |                                                                                                    |                                                                         |                                     |                                                                              |                                  |                              |                      |               |              |            |  |
|    | Scan Options                                                                                         |                                                                         |                                     |                                                                              |                                  |                              |                      |               |              |            |  |
|    | ENGINES Create and manage available Scan El<br>SHARED CREDENTIALS Create and manage shared credentia | ngines, and Scan Engine Pools.<br>als for authenticated scans.          | HISTORY                             | View current and past scans for this<br>Create and manage scan templates     | installation.<br>for controlling | g and tuning                 | scans.               |               |              |            |  |
|    | BLACKOUTS Create and manage global blackout s                                                        | settings.                                                               | ROOT CERTIFICATES                   | Manage root certificates used in sca                                         | nning and wa                     | irehouse ex;                 | port.                |               |              |            |  |
|    |                                                                                                    |                                                                         |                                     |                                                                              |                                  |                              |                      |               |              |            |  |
|    | Q Discovery Options                                                                                  |                                                                         | Global and Console Settings         |                                                                              |                                  |                              |                      |               |              |            |  |
|    | NSX MANAGER Create and manage settings that give the NSX OVF distribution.                           | a Scan Engine direct access to an NSX network of virtual assets. Update | GLOBAL                              | Manage global settings for selecting<br>Administer settings for the Security | risk score st<br>Console, inch   | rategies and<br>uding auto-u | f excluding assigned | ets from scar | 15.          |            |  |
|    | CONNECTIONS Create and manage connections that                                                       | allow the Security Console to discover assets dynamically.              |                                     | · ,                                                                          |                                  |                              |                      |               |              |            |  |
|    | EVENTS View events and statistics for asset di                                                       | iscovery mechanisms.                                                    |                                     |                                                                              |                                  |                              |                      |               |              |            |  |

Klicken Sie auf Zertifikat verwalten, wie im Bild gezeigt:

| ≡         | nexpose <sup>®</sup> Create V |                                          |                                                                     |
|-----------|-------------------------------|------------------------------------------|---------------------------------------------------------------------|
| 仚         |                               |                                          |                                                                     |
|           | Security Console Cont         | figuration                               |                                                                     |
| Ţ         | GENERAL                       | The Security Console contains an embedde | ed web server. The following web server settings can be configured. |
| <b></b>   | UPDATES                       | WEB SERVER SETTINGS                      |                                                                     |
| $\oslash$ | WEB SERVER                    | Web server port                          | <b>\$780</b>                                                        |
| Q         | PROXY SETTINGS                | Session timeout (seconds)                | 600                                                                 |
|           | AUTHENTICATION                | Maximum request handler threads          | 100                                                                 |
| 0         | DATABASE                      | Failed login threshold                   | 4                                                                   |
|           | SCAN ENGINES                  | HTTPS certificate                        | Issued to nexpose.example.com                                       |
|           | LICENSING                     |                                          | Valid until Thu Nov 22 01:16:44 PST 2018                            |
|           | EXPOSURE ANALYTICS            |                                          | MANAGE CERTIFICATE                                                  |

Klicken Sie, wie im Bild gezeigt, in **Neues Zertifikat erstellen**. Geben Sie **Common Name** und alle anderen Daten ein, die Sie im Identitätszertifikat des Nexpose Scanners speichern möchten. Stellen Sie sicher, dass die ISE in der Lage ist, Nexpose Scanner FQDN mit DNS aufzulösen.

#### Manage Certificate

This dialog will create a new self signed SSL certificate to be used by the Security Console web server. The current certificate will be overwritten. The new certificate can then be used 'as-is' or can be signed by a certification authority by generating a Certificate Signing Request (CSR).

| Common name (fully qualified domain name)      | nexpose.example.com |  |
|------------------------------------------------|---------------------|--|
| Country (two letter country ISO code. e.g. US) |                     |  |
| State/Province                                 |                     |  |
| Locality/City                                  |                     |  |
| Organization                                   |                     |  |
| Organizational unit                            |                     |  |
| Valid for (years)                              | 10                  |  |
|                                                |                     |  |
|                                                |                     |  |
|                                                | CREATE BACK         |  |
|                                                |                     |  |

Exportieren der CSR-Anfrage (Certificate Signing Request) in das Terminal.

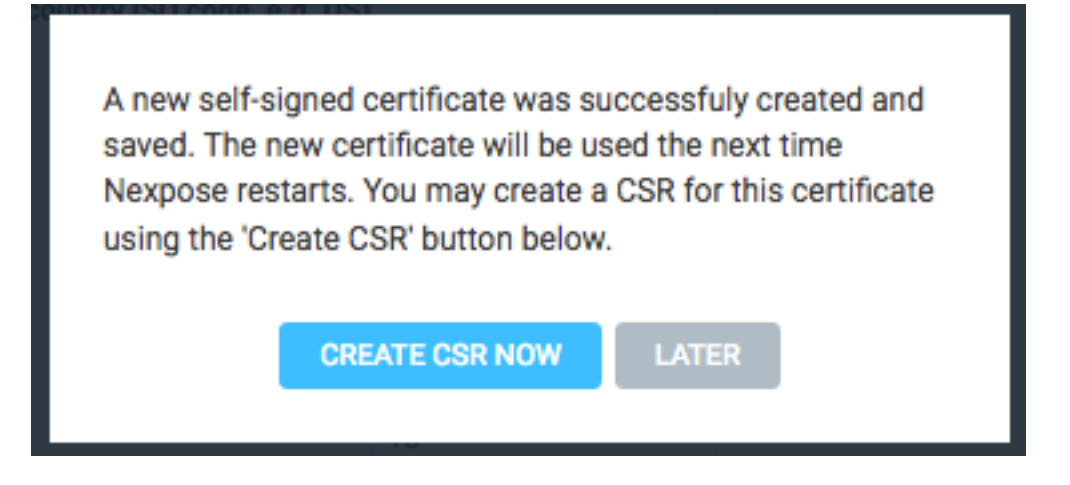

An diesem Punkt müssen Sie den CSR mit der Zertifizierungsstelle (Certificate Authority, CA) unterzeichnen.

| The Security Co<br>the CSR below | onsole has generated a c<br>and send it to your CA fo | certificate signing re<br>or signature. The signature of Certificate' butto | quest for the current<br>ned certificate can la | certificate. You may<br>ater be imported into | copy<br>the |
|----------------------------------|-------------------------------------------------------|-----------------------------------------------------------------------------|-------------------------------------------------|-----------------------------------------------|-------------|
| BEGIN NEW                        | CERTIFICATE REQUEST                                   | -                                                                           |                                                 |                                               | 1           |
| MIJEYzCCAksC                     | AOAwHiEcMBoGA1UEAx                                    | TbmV4cG9zZS5leG                                                             | tcGxlLmNvbTCCAilw                               |                                               |             |
| DOYJKoZlhvcN                     | AOEBBOADaalPADCCAao                                   | CaalBAIWOvirdSOIrD                                                          | wLMaHEISgHZoG4G                                 |                                               |             |
| ovg3oC9MeML                      | 7s1TugD0K4pvmlZ0h1E+                                  | B6bK7Z0B3QAnf9/V                                                            | Kaur/Q/yCNj1AcYH                                |                                               |             |
| GB+Sq4bAfqHI                     | IKlsidnj3e00LW7h8TPm[                                 | 057NOzOv4X8v6DOz                                                            | 2YF8TNSmScbeTZ5                                 |                                               |             |
| q4qc9DH6RuY                      | JOEYawclWs+7wTVRDt+h                                  | vFL6v6e6relXF7Nlp8                                                          | sqC02ZvDGzLnzb                                  |                                               |             |
| mwJFNG13BIL                      | ZykhiMzZVsnnGWAn9lghr                                 | QRNftXW5JHYdFVs                                                             | 4WeB+DKX1KWneigL                                |                                               |             |
| rsay1voSprJXjr                   | cC3xAXHWQGFknY8d8ec                                   | aEM82fUdzz6Y/jOqL                                                           | H6ToZ5mEAsKINg                                  |                                               |             |
| JEQpzLxjQsnA                     | ZRG8dy9+J52S6Zm7RXyC                                  | g0p7MRKlykEOMGE                                                             | R5TF0ZWCfTxomvzp                                |                                               |             |
| S0WExoXpWL8                      | oZbOtPHheWaQSmPStze                                   | uQpiFXNjth/XQ0gHp                                                           | 48v+1DdDeZI/wrLd                                |                                               |             |
| j84GMbFuYvBc                     | +x08prU/kGEVftVABGHnj                                 | nstGN+qM8CU93mq                                                             | 6NNPmz8XCgAxCOm                                 |                                               |             |
| w/oD2cQFCdp                      | IXBC7cUdvkXMIJwqQXtp                                  | d8uz9ZLvK+afJT8cBp                                                          | hledh1Fy+v7Mu+m                                 |                                               |             |
| OeNIx41XDaud                     | Lii/SuYBB03DLbN6Inu7Vp                                | +5/3W59lcfmHlt+3o                                                           | EJAnWx2vVCLgD                                   |                                               |             |
| NE /00E0W-00                     | FOLOTA-LADAAO-ADAAID                                  | -I                                                                          | OOA -FADNOLIOOKOT-                              |                                               | /           |

Importieren Sie das von der Zertifizierungsstelle ausgestellte Zertifikat, indem Sie auf Zertifikat importieren klicken.

This dialog enables you to create and manage the HTTPS certificate used by the Security Console web server. By default the Security Console uses a self-signed X.509 certificate which is created during installation. This certificate can be replaced by a custom self-signed certificate or a certificate signed by a trusted Certification Authority (CA) like Verisign, Thawte or your own CA. You may perform one or more of the following operations:

- Create New Certificate: Create a new self signed SSL certificate to be used by the Security Console web server. The current certificate will be overwritten. The new certificate can then be used 'as-is' or can be signed by a certification authority by generating a CSR.
- Generate CSR: Once you have created a custom certificate you may generate a Certificate Signing Request (CSR) for the current certificate. You may copy the generated CSR and send it to your Certification Authority.
- 3. Import Certificate / Certificate Chain: After you obtain a signed certificate from your CA you may import it to the Security Console. The Security Console will only accept a certificate that matches the current certificate/keypair. Make sure that the certificate has not been changed since you generated the CSR for this certificate.

The signed certificate **must** be based on a Certificate Signing Request generated by the Security Console. The Security Console does not allow you to import an arbitrary keypair/certificate generated by you.

View current certificate.

Konfigurieren einer Site Die Website enthält Ressourcen, die Sie scannen können sollten, und das Konto, das für die Integration der ISE mit dem Nexpose Scanner verwendet wird, sollte über Berechtigungen zum Verwalten von Standorten und zum Erstellen von Berichten verfügen. Navigieren Sie zu **Erstellen > Standort**, wie im Bild gezeigt.

CLOSE

| ≡ | nexpose | Create 🔨            |
|---|---------|---------------------|
| 仚 |         | Asset Group         |
|   |         | Dynamic Asset Group |
|   |         | Report              |
| _ | 0       | Site                |
| Ŷ | 0       | Tags                |

Geben Sie, wie im Bild gezeigt, den **Namen** der Website auf der Registerkarte **Info & Security** ein. **Die** Registerkarte "**Assets**" sollte IP-Adressen der gültigen Ressourcen und Endpunkte enthalten,

die für die Schwachstellenüberprüfung qualifiziert sind.

| =  | nexpose Create 🗸              |                        |                   |           |                |      | <b>■</b> % 0~                  | ද <mark>ී</mark>        |
|----|-------------------------------|------------------------|-------------------|-----------|----------------|------|--------------------------------|-------------------------|
| ô  |                               |                        |                   |           |                |      |                                |                         |
| 88 | Site Configuration            |                        |                   |           |                |      |                                | SAVE & SCAN SAVE CANCEL |
| Ģ  |                               |                        |                   |           |                |      | <u>^</u>                       |                         |
|    | INFO & SECURITY               | ASSETS                 |                   | TEMPLATES | ¢<br>ENGINES   |      | ALERTS                         | SCHEDULE                |
| Ø  |                               |                        |                   |           |                |      |                                | ,                       |
| Q  | GENERAL                       | General                |                   |           |                |      |                                |                         |
|    | ACCESS                        |                        | Name AAA TAC      |           | ~              |      |                                |                         |
| 0  |                               |                        | Importance Normal |           | ~              |      |                                |                         |
| =  |                               |                        | Description       |           |                |      |                                |                         |
|    |                               |                        |                   |           |                |      |                                |                         |
|    |                               | CUSTOM TAGS<br>None    | LOCAT             | IONS      | OWNERS<br>None |      | CRITICALITY None               | œ                       |
|    |                               |                        |                   |           |                |      |                                | Add tags                |
| =  | nexpose <sup>*</sup> Create 🗸 |                        |                   |           |                |      | <b>≣</b> % ⊘~                  | ది                      |
| Û  |                               |                        |                   |           |                |      |                                |                         |
| 器  | Site Configuration            |                        |                   |           |                |      |                                | SAVE & SCAN SAVE CANCEL |
| Q  |                               |                        |                   |           |                |      |                                |                         |
| 븃  | INFO & SECURITY               | C<br>ASSETS            |                   | TEMPLATES | ENGINES        |      |                                | SCHEDULE                |
| Ø  |                               |                        |                   |           |                |      |                                |                         |
| â  | Specify assets by Names/Addre | Sees Connection        |                   |           |                | _    |                                |                         |
| 0  | INCLUDE                       | No file selected       |                   |           | 1 assets 🗸     | EXCL | Accete Browne No fie selected  | 0 assets 🗸              |
| 0  | Assets Browse W               | to the selected.       |                   |           |                | 0    | Note brokse No the selected.   |                         |
| ⊨  | 10.229.20.32 × Enter nam      | ne, address, or range. |                   |           |                |      | Enter name, address, or range. |                         |
|    |                               |                        |                   |           |                |      |                                |                         |
|    |                               |                        |                   |           |                |      |                                |                         |

Importieren Sie ein CA-Zertifikat, das das ISE-Zertifikat signiert hat, in den vertrauenswürdigen Speicher. Navigieren Sie zu Administration > Root Certificates > Manage > Import Certificates.

| ≡       | nexpose | Create 🗸                                                                                                    |                        | ‰ ⊙~              | ି ଦ ବ          | 은 admin   |
|---------|---------|----------------------------------------------------------------------------------------------------|------------------------|-------------------|----------------|-----------|
|         |         |                                                                                                    |                        |                   |                | ⊂ ITEMS ∨ |
|         |         |                                                                                                    |                        |                   |                |           |
| Q       | C       | JSTOM CERTIFICATES 😡                                                                                                    |                        |                   |                | ^ ×       |
| 安       |         | MPORT CERTIFICATES                                                                                                    |                        |                   |                |           |
|         | C       | stinguished Name                                                                                                    | SHA-1 Fingerprint      |                   | Expires On     | Delete    |
| $\odot$ | c       | N-LAB CA, DC-example, DC-com                                                                                                    | FD729A388533726FF84503 | 58A2F7EB27EC8A117 | /8 02/12/2025  | Î         |
| Q       |         |                                                                                                    |                        |                   |                |           |
| ø       | P       | RESET CERTIFICATES                                                                                                    |                        |                   |                |           |
| 0       | C       | stinguished Name                                                                                                    | SHA-1 Fingerprint      |                   | Expires On     |           |
| ů.      | c       | N=DigiCert Assured ID Root CA, 0U=www.digicert.com, 0=DigiCert Inc, C=US                                                                                           | 056388630D62D75A88C8A  | 31E48DF85A899824D | x43 11/10/2031 | (         |
| =       | c       | N+TC TrustCenter Glass 2 CA II, 0U-TC TrustCenter Glass 2 CA, 0-TC TrustCenter GmbH, C+DE                                                                          | AE5083ED7CF45CBC8F61Cf | 21FE685D794221156 | SE 12/31/2025  | j         |
|         | E       | MAILADDRESS=premium-server@thavte.com, CN=Thavte Premium Server CA, OU=Certification Services Division, O=Thavte Consulting cc, L=Cape Town, ST=Western Cape, C=ZA | E0AB059420725493056062 | 023670F7CD2EFC666 | .6 01/02/2021  | 1         |

## ISE konfigurieren

Schritt 1: Aktivieren Sie TC-NAC-Services.

Aktivieren Sie TC-NAC Services auf einem ISE-Knoten. Beachten Sie:

- Für den Threat Centric NAC-Service ist eine Apex-Lizenz erforderlich.
- Sie benötigen einen separaten Policy Service Node (PSN) für den Threat Centric NAC-Service.

- Der Threat Centric NAC-Service kann auf nur einem Knoten in einer Bereitstellung aktiviert werden.
- Sie können pro Anbieter nur eine Instanz eines Adapters für den Vulnerability Assessment Service hinzufügen.

| cisco Identi | ity Services I | Engine H     | lome 🕨 C     | Context Visibility                              | <ul> <li>Operations</li> </ul>                              | Policy                                                | <ul> <li>Administration</li> </ul> | Work         | Centers               |
|--------------|----------------|--------------|--------------|-------------------------------------------------|-------------------------------------------------------------|-------------------------------------------------------|------------------------------------|--------------|-----------------------|
| ▼System      | Identity Ma    | nagement 🕨 N | Network Reso | urces Device                                    | Portal Manageme                                             | ent pxGrid Se                                         | rvices Feed Se                     | ervice 🕨     | Threat Centric NAC    |
| Deployment   | Licensing      | Certificates | Logging      | Maintenance                                     | Upgrade B                                                   | ackup & Restore                                       | Admin Access                       | s 🕨 Setti    | ings                  |
| Deploym      | ent<br>T       |              | <b>₩</b> .   | Deployment Node<br>Edit Node<br>General Setting | s List > <b>ISE22-1</b> e                                   | ek<br>a Configuration                                 |                                    |              |                       |
| > တို့ Dr    | ployment       |              |              |                                                 | Hostname ISE<br>FQDN ISE<br>IP Address 10.<br>Node Type Ide | 22-1ek<br>22-1ek.examp<br>48.23.86<br>entity Services | le.com<br>Engine (ISE)             |              |                       |
|              |                |              |              | Personas                                        |                                                             |                                                       |                                    |              |                       |
|              |                |              |              | Administratio                                   | 'n                                                          |                                                       | Role STAN                          | DALONE       | Make Primary          |
|              |                |              |              | Monitoring                                      |                                                             |                                                       | Role                               | MARY +       | Other Monitoring Node |
|              |                |              |              | Policy Service                                  | 2                                                           |                                                       |                                    |              |                       |
|              |                |              |              | 🗹 Ena                                           | ble Session Service                                         | Personas<br>ces                                       | Include Nod                        | le in Node C | Group None v          |
|              |                |              |              | 🗹 Ena                                           | ble Profiling Servi                                         | ice                                                   |                                    |              |                       |
|              |                |              |              | Ena                                             | ble Threat Centrie                                          | c NAC Service                                         |                                    |              |                       |
|              |                |              |              | 🗆 Ena                                           | ble SXP Service                                             | (i)                                                   | Use Interface                      | GigabitE     | thernet 0 v           |
|              |                |              |              | 🗆 Ena                                           | ble Device Admin                                            | Service                                               |                                    |              |                       |
|              |                |              |              | 🗆 Ena                                           | ble Passive Identi                                          | ity Service                                           |                                    |              |                       |
|              |                |              |              | pxGrid (i                                       |                                                             |                                                       |                                    |              |                       |

Schritt 2: Importieren des Zertifikats des Nexpose-Scanners.

Importieren Sie das Zertifikat der Nexpose Scanner-Zertifizierungsstelle in den Trusted Certificates Store in der Cisco ISE (**Administration > Certificates > Certificate Management > Trusted Certificates > Import**). Stellen Sie sicher, dass die entsprechenden Root- und Zwischenzertifikate in den Cisco ISE Trusted Certificates Store importiert (oder vorhanden) werden.

| dentity Services Engine          | Home   Context Visibility   Operations   Police         | y ▼Administra | ation > Work Centers                          |                   |                          |                          |                  |                  | Licens                         |
|----------------------------------|---------------------------------------------------------|---------------|-----------------------------------------------|-------------------|--------------------------|--------------------------|------------------|------------------|--------------------------------|
| System Identity Management       | Network Resources     Device Portal Management     pxGr | id Services F | eed Service + Threat Cer                      | ntric NAC         |                          |                          |                  |                  | Click here to do wireless setu |
| Deployment Licensing Certificate | es Logging Maintenance Upgrade Backup & Re              | store + Admin | Access                                        |                   |                          |                          |                  |                  | chick here to do whereas setup |
| 0                                |                                                         |               |                                               |                   |                          |                          |                  |                  |                                |
| - Certificate Management         | Trusted Certificates                                    |               |                                               |                   |                          |                          |                  |                  |                                |
| System Certificates              | / Edit 🛖 Import 🚱 Export 🗙 Delete 🔎 View                |               |                                               |                   |                          |                          |                  |                  | S                              |
| Trusted Certificates             | Friendly Name                                           | Status        | Trusted For                                   | Serial Number     | Issued To                | Issued By                | Valid From       | Expiration Date  | Expiration Status              |
| OCSP Client Profile              | Baltimore CyberTrust Root                               | Enabled       | Cisco Services                                | 02 00 00 B9       | Baltimore CyberTrust Ro  | Baltimore CyberTrust Ro  | Fri, 12 May 2000 | Tue, 13 May 2025 | 2                              |
| Certificate Signing Requests     | Cisco CA Manufacturing                                  | Ø Disabled    | Endpoints<br>Infrastructure                   | 6A 69 67 B3 00 00 | Cisco Manufacturing CA   | Cisco Root CA 2048       | Sat, 11 Jun 2005 | Mon, 14 May 2029 |                                |
| Certificate Periodic Check Setti | Cisco Manufacturing CA SHA2                             | Enabled       | Endpoints<br>Infrastructure                   | 02                | Cisco Manufacturing CA   | Cisco Root CA M2         | Mon, 12 Nov 2012 | Thu, 12 Nov 2037 | <b>~</b>                       |
| Certificate Authority            | Cisco Root CA 2048                                      | Ø Disabled    | Endpoints<br>Infrastructure                   | 5F F8 7B 28 2B 54 | Cisco Root CA 2048       | Cisco Root CA 2048       | Fri, 14 May 2004 | Mon, 14 May 2029 |                                |
|                                  | Cisco Root CA M2                                        | Enabled       | Endpoints<br>Infrastructure                   | 01                | Cisco Root CA M2         | Cisco Root CA M2         | Mon, 12 Nov 2012 | Thu, 12 Nov 2037 | <b>2</b>                       |
|                                  | Default self-signed server certificate                  | Enabled       | Endpoints<br>Infrastructure                   | 58 08 8E 16 00 00 | ISE22-1ek.example.com    | ISE22-1ek.example.com    | Thu, 20 Oct 2016 | Fri, 20 Oct 2017 |                                |
|                                  | DST Root CA X3 Certificate Authority                    | Enabled       | Cisco Services                                | 44 AF B0 80 D6 A3 | DST Root CA X3           | DST Root CA X3           | Sat, 30 Sep 2000 | Thu, 30 Sep 2021 | <b>V</b>                       |
|                                  | LAB CA#LAB CA#00005                                     | Enabled       | Infrastructure<br>Endpoints                   | 2F DB 38 46 B8 6D | LAB CA                   | LAB CA                   | Thu, 12 Feb 2015 | Wed, 12 Feb 2025 |                                |
|                                  | NeXpose Security Console#NeXpose Security Consol        | Enabled       | Infrastructure<br>Cisco Services<br>Endpoints | -C 49 10 5A 46 EB | NeXpose Security Console | NeXpose Security Console | Fri, 18 Nov 2016 | Wed, 18 Nov 2026 |                                |
|                                  | Thawte Primary Root CA                                  | Enabled       | Cisco Services                                | 34 4E D5 57 20 D5 | thawte Primary Root CA   | thawte Primary Root CA   | Fri, 17 Nov 2006 | Thu, 17 Jul 2036 | 2                              |
|                                  | VeriSign Class 3 Public Primary Certification Authority | Enabled       | Cisco Services                                | 18 DA D1 9E 26 7D | VeriSign Class 3 Public  | VeriSign Class 3 Public  | Wed, 8 Nov 2006  | Thu, 17 Jul 2036 | 2                              |
|                                  | VeriSign Class 3 Secure Server CA - G3                  | Enabled       | Cisco Services                                | 6E CC 7A A5 A7 03 | VeriSign Class 3 Secure  | VeriSign Class 3 Public  | Mon, 8 Feb 2010  | Sat, 8 Feb 2020  |                                |

Schritt 3: Konfigurieren Sie die TC-NAC-Instanz des Nexpose Scanners.

Hinzufügen von Rapid7-Instanzen unter Administration > Threat Centric NAC > Drittanbieter.

| dentity Services Eng                                      | ine Home                | Context Visibility | Operations          | Policy   | ▼ Adm   | inistration | ► W   | ork Centers              |
|-----------------------------------------------------------|-------------------------|--------------------|---------------------|----------|---------|-------------|-------|--------------------------|
| System Identity Manage                                    | ement • Network         | Resources          | e Portal Management | pxGrid S | ervices | Feed Sei    | rvice | Threat Centric NAC     ■ |
| Third Party Vendors                                       |                         |                    |                     |          |         |             |       |                          |
| Vendor Instances > New<br>Input fields marked with an asl | terisk (*) are required | d.                 |                     |          |         |             |       |                          |
| Vendor *                                                  | Rapid7 Nexpose :        | VA                 |                     |          | •       |             |       |                          |
| Instance Name *                                           | Rapid7                  |                    |                     |          |         |             |       |                          |
|                                                           |                         |                    | C                   | ancel    | ave     |             |       |                          |

Nach dem Hinzufügen wechselt die Instanz zum Status **Bereit zu Konfigurieren**. Klicken Sie auf diesen Link. Konfigurieren Sie **Nexpose Host** (Scanner) und **Port**, standardmäßig ist dies 3780. Geben Sie **Benutzername** und **Kennwort** mit Zugriff auf die richtige Site an.

#### Enter Nexpose Security Console credentials

| nexpose.example.com                                                                                                    |  |
|----------------------------------------------------------------------------------------------------|--|
| The hostname of the Nexpose Security Console Host.                                                                                                    |  |
| Nexpose port                                                                                                    |  |
| 3780                                                                                                    |  |
| The port of the Nexpose Security Console host.                                                                                                    |  |
| Username                                                                                                    |  |
| admin                                                                                                    |  |
| Password                                                                                                    |  |
|                                                                                                    |  |
| ••••••                                                                                                    |  |
| Password of the user.                                                                                                    |  |
| Password of the user. Http proxy Host                                                                                                    |  |
| Password of the user. Http proxy Host Optional http proxy host. Requires proxy port also to be set.                                                                                                    |  |
| Password of the user. Http proxy Host Optional http proxy host. Requires proxy port also to be set. Http proxy port                                                                                                    |  |
| Password of the user. Http proxy Host Optional http proxy host. Requires proxy port also to be set. Http proxy port                                                                                                    |  |
| •••••••         Password of the user.         Http proxy Host         Optional http proxy host. Requires proxy port also to be set.         Http proxy port         Optional http proxy port. Requires proxy host also to be set. |  |

Die erweiterten Einstellungen sind im ISE 2.2 Admin Guide gut dokumentiert. Sie finden den Link im Abschnitt Referenzen dieses Dokuments. Klicken Sie in **Weiter** und **Beenden**. Nexpose Instance wechselt in den **aktiven** Status, und der Download der Wissensdatenbank wird gestartet.

| dentity Services Engine    | Home   Context    | Visibility • Ope | erations Policy     | <ul> <li>Administration</li> </ul> | Work Centers             |   |
|----------------------------|-------------------|------------------|---------------------|------------------------------------|--------------------------|---|
| System Identity Management | Network Resources | Device Portal M  | lanagement pxGrid S | ervices Feed Ser                   | vice Threat Centric NAC  |   |
| Third Party Vendors        |                   |                  |                     |                                    |                          |   |
| Vendor Instances           |                   |                  |                     |                                    |                          |   |
| C Refresh + Add i Tra      | ash 🕶 🕑 Edit Rest | art Stop         |                     |                                    | <b>▼</b> Filter <b>▼</b> | ¢ |
| Instance Name              | /endor Name       | Туре             | Hostname            | Conne                              | ctivity Status           |   |
| Rapid7 F                   | Rapid7 Nexpose    | VA               | nexpose.example.com | Connec                             | ted Active               |   |

#### Schritt 4: Konfigurieren des Autorisierungsprofils zum Auslösen der VA-Prüfung

Navigieren Sie zu **Richtlinien > Richtlinienelemente > Ergebnisse > Autorisierung > Autorisierungsprofile**. Neues Profil hinzufügen Aktivieren Sie unter **Häufige Aufgaben** das Kontrollkästchen **Schwachstellenbewertung**. Das On-Demand-Scan-Intervall sollte entsprechend Ihrem Netzwerkdesign ausgewählt werden.

Das Autorisierungsprofil enthält diese av-pair-Kräfte:

cisco-av-pair = on-demand-scan-interval=48 cisco-av-pair = periodic-scan-enabled=0 cisco-av-pair = va-adapter-instance=c2175761-0e2b-4753-b2d6-9a9526d85c0c Sie werden innerhalb des Access-Accept-Pakets an Netzwerkgeräte gesendet, obwohl der eigentliche Zweck dieser Geräte darin besteht, dem Überwachungsknoten (MNT) mitzuteile

| eigentliche Zweck dieser Geräte darin besteht, dem Uberwachungsknoten (MNT) mitzuteilen,                       |
|----------------------------------------------------------------------------------------------------|
| dass der Scan ausgelöst werden soll. MNT weist den TC-NAC-Knoten an, mit dem Nexpose                           |
| Scanner zu kommunizieren.                                                                                      |
|                                                                                                    |
| al al second second second second second second second second second second second second second second second |

| CISCO IDEITINY SERVICES ENGINE                                                                                                    | Home  Context Visibility  Operations  Policy  Administration  Work Centers                                                                                                    |
|----------------------------------------------------------------------------------------------------|----------------------------------------------------------------------------------------------------|
| Global Exceptions Policy Authenticatio                                                                                                 | n Authorization Profiling Posture Client Provisioning   Policy Elements                                                                                                    |
| Dictionaries Conditions Results                                                                                                    |                                                                                                    |
| 0                                                                                                    | * Name Rapid7                                                                                                    |
| Authentication                                                                                                    | Description                                                                                                    |
| - Authorization                                                                                                    | * Access Type ACCESS_ACCEPT T                                                                                                    |
| Authorization Profiles                                                                                                    | Network Device Profile 🛛 🚓 Cisco 💌 🕀                                                                                                    |
| Downloadable ACLs                                                                                                    | Service Template                                                                                                    |
| Profiling                                                                                                    | Track Movement                                                                                                    |
| ► Posture                                                                                                    | Passive Identity Tracking                                                                                                    |
| Client Provisioning                                                                                                    |                                                                                                    |
|                                                                                                    | Common Tasks Assess Vulnerabilities Adapter Instance Rapid7 • Trigger scan if the time since last scan is greater than 48 Enter value in hours (1-9999) • Advanced Attributes Settings ii Select an item  • Attributes Details Access Type = ACCESS_ACCEPT cisco-arrivatire government-scan-intervalia:48                                                                                                    |
| <ul> <li>Authorization Profiles</li> <li>Downloadable ACLs</li> <li>Profiling</li> <li>Posture</li> <li>Client Provisioning</li> </ul> | <pre>* Access Type ACCESS ACCEPT   Network Device Profile  Gisco  Provide Translage Track Movement O  Passive Identity Tracking O  Passive Identity Tracking O  * Common Tasks  * Common Tasks  * Common Tasks  * Adapter Instance Repid7  Trigger scan if the time since last scan is greater than 48 Enter value in hours (1-9999)  * Advanced Attributes Settings  * Advanced Attributes Settings  * Advanced Attributes Se</pre> |

Schritt 5: Konfigurieren von Autorisierungsrichtlinien

• Konfigurieren Sie die Autorisierungsrichtlinie, um das in Schritt 4 konfigurierte neue

Autorisierungsprofil zu verwenden. Navigieren Sie zu **Richtlinien > Autorisierung > Autorisierungsrichtlinie**, suchen Sie die Regel **Basic\_Authenticated\_Access**, und klicken Sie auf **Bearbeiten**. Ändern Sie die Berechtigungen von **PermitAccess** in den neu erstellten **Standard Rapid7**. Dies führt zu einer Schwachstellenüberprüfung für alle Benutzer. Klicken Sie in **Speichern**.

| isco Identi                                     | ty Services Engine Home                                                                                     | Context Visibility      Operations      Policy      Administration      Wo                                                  | rk Centers                     | License Warning 🛆 🔍 🔍 🔘                                                     |
|-------------------------------------------------|----------------------------------------------------------------------------------------------------|----------------------------------------------------------------------------------------------------|--------------------------------|-----------------------------------------------------------------------------|
| Global Exce                                     | ptions Policy Authentication Author                                                                         | ization Profiling Posture Client Provisioning   Policy Elements                                                             |                                | Click here to do wireless setup and visibility setup Do not show this again |
| Authorizati<br>Nefine the Aut<br>for Policy Exp | horization Policy<br>horization Policy by configuring rules base<br>or go to Administration > System > Back | ed on identity groups and/or other conditions. Drag and drop rules to change the order $\mu$ & Restore > Policy Export Page | e.                             |                                                                             |
| • Excentio                                      | ans (1)                                                                                                    |                                                                                                    |                                |                                                                             |
| Status                                          | s Rule Name                                                                                                 | Conditions (identity groups and other conditions)                                                                           | Permissions                    |                                                                             |
|                                                 | Exception Rule                                                                                              | If Threat:Rapid7 Nexpose-CVSS_Base_Score GREATER 1                                                                          | then Quarantine                | Edit I 🕶                                                                    |
| Standard                                        |                                                                                                    |                                                                                                    |                                |                                                                             |
| Status                                          | s Rule Name                                                                                                 | Conditions (identity groups and other conditions)                                                                           | Permissions                    |                                                                             |
| <b>~</b>                                        | Wireless Black List Default                                                                                 | If Blacklist AND Wireless_Access                                                                                            | then Blackhole_Wireless_Access | Edt I •                                                                     |
|                                                 | Profiled Cisco IP Phones                                                                                    | If Cisco-IP-Phone                                                                                                    | then Cisco_IP_Phones           | Edt I 🕶                                                                     |
| <b></b>                                         | Profiled Non Cisco IP Phones                                                                                | If Non_Cisco_Profiled_Phones                                                                                                | then Non_Cisco_IP_Phones       | Edt I 👻                                                                     |
| 0                                               | Compliant_Devices_Access                                                                                    | If (Network_Access_Authentication_Passed AND Compliant_Devices )                                                            | then PermitAccess              | Edt ( 👻                                                                     |
| 0                                               | Employee_EAP-TLS                                                                                            | If (Wireless_802.1X AND BYOD_is_Registered AND EAP-TLS AND<br>MAC_in_SAN)                                                   | then PermitAccess AND BYOD     | Edtiv                                                                       |
| 0                                               | Employee_Onboarding                                                                                         | If (Wireless_802.1X AND EAP-MSCHAPv2)                                                                                       | then NSP_Onboard AND BYOD      | Edt I 👻                                                                     |
|                                                 | Wired_Guest_Access                                                                                          | If (Guest_Flow AND Wired_MAB)                                                                                               | then PermitAccess AND Guests   | Edit I 👻                                                                    |
| <b>~</b>                                        | Wi-Fi_Guest_Access                                                                                          | If (Guest_Flow AND Wireless_MAB)                                                                                            | then PermitAccess AND Guests   | Edit I 👻                                                                    |
|                                                 | Wired_Redirect_to_Guest_Login                                                                               | if Wired_MAB                                                                                                    | then Cisco_WebAuth             | Edt I 👻                                                                     |
| 0                                               | Wi-Fi_Redirect_to_Guest_Login                                                                               | if Wireless_MAB                                                                                                    | then Cisco_WebAuth             | Edt I 👻                                                                     |
|                                                 | Basic_Authenticated_Access                                                                                  | If Network_Access_Authentication_Passed                                                                                     | then Rapid7                    | Edt I 🔻                                                                     |
| 2                                               | Default                                                                                                    | if no matches, then DenyAccess                                                                                              |                                | Edt I 🕶                                                                     |

# Überprüfen

## **Identity Services Engine**

Die erste Verbindung löst VA Scan aus. Wenn die Prüfung abgeschlossen ist, wird die CoA-Neuauthentifizierung ausgelöst, um neue Richtlinien anzuwenden, wenn sie abgeglichen werden.

| cisco Ident                                          | ity Services Engine                                                                                                    | Home + Conte                         | ext Visibility | <ul> <li>Operations</li> </ul> | Policy      Administration             | n                                                                                         |                                                                |                                                               |                                                              |                                                                     |                                                          |                  | License              | Warning 🔺 🕓                               |                                                                                            |
|------------------------------------------------------|----------------------------------------------------------------------------------------------------|--------------------------------------|----------------|--------------------------------|----------------------------------------|-------------------------------------------------------------------------------------------|----------------------------------------------------------------|---------------------------------------------------------------|--------------------------------------------------------------|---------------------------------------------------------------------|----------------------------------------------------------|------------------|----------------------|-------------------------------------------|--------------------------------------------------------------------------------------------|
| ▼RADIUS                                              | Threat-Centric NAC Live                                                                                                    | Logs + TACACS                        | Troublesho     | ot Adaptive                    | Network Control Reports                |                                                                                           |                                                                |                                                               |                                                              |                                                                     |                                                          | Click here to do | wireless setup       | and visibility setup                      | Do not show this again. ×                                                                  |
| Live Logs                                            | Live Sessions                                                                                                    |                                      |                |                                |                                        |                                                                                           |                                                                |                                                               |                                                              |                                                                     |                                                          |                  |                      |                                           |                                                                                            |
|                                                      |                                                                                                    | Misconfigured Su                     | pplicants O    |                                | Misconfigured Network De               | evices O                                                                                  | RADIUS Drops                                                   | 0                                                             | CI                                                           | ient Stopped Responding 0                                           |                                                          | Repeat Cou       | nter O               |                                           |                                                                                            |
|                                                      |                                                                                                    | 0                                    |                |                                | 0                                      |                                                                                           | 0                                                              |                                                               |                                                              | 0                                                                   |                                                          | 0                |                      |                                           |                                                                                            |
|                                                      |                                                                                                    |                                      |                |                                |                                        |                                                                                           |                                                                |                                                               |                                                              |                                                                     | Even: 1 minute                                           | -law 1           | test 20 mon          | erte <b>el u</b> table                    | Last 24 hours                                                                              |
|                                                      |                                                                                                    |                                      |                |                                |                                        |                                                                                           |                                                                |                                                               |                                                              | Refresh                                                             | Every I minute                                           | - Show La        | 1051 20 1000         | - Within                                  | Cash D4 Hours                                                                              |
| C Refresh                                            | Reset Repeat Count                                                                                                    | ts 🔮 Export To 🕶                     |                |                                |                                        |                                                                                           |                                                                |                                                               |                                                              | Refresh                                                             | Every Finincie                                           | Show             | 1001 20 1000         | within (                                  | ▼ Filter • •                                                                               |
| C Refresh<br>Time                                    | Reset Repeat Count                                                                                                    | ts 💆 Export To 🗸                     | Details        | Repeat                         | Identity                               | Endpoint ID                                                                               | Endpoint P                                                     | Authenticat                                                   | Authorizati                                                  | Authorization Profiles                                              | IP Address                                               | Network          | k Device             | Device Port                               | T Filter ▼ O ▼<br>Identity Group                                                           |
| C Refresh<br>Time<br>×                               | Reset Repeat Count                                                                                                    | ts A Export To -<br>Status<br>Status | Details        | Repeat                         | Identity<br>Identity                   | Endpoint ID<br>Endpoint ID                                                                | Endpoint P Endpoint Prof                                       | Authenticat                                                   | Authorizati                                                  | Authorization Profiles                                              | IP Address IP Address                                    | Network          | k Device             | Device Port Device Port                   | T Filter • • • •       Identity Group                                                      |
| C Refresh<br>Time<br>×                               | Reset Repeat Count<br>9<br>24, 2016 01:45:41.438 PM                                                                                     | ts 🛃 Export To -<br>Status<br>Status | Details        | Repeat                         | Identity<br>Identity<br>alco           | Endpoint ID<br>Endpoint ID<br>3C:97:0E:52:3F:D9                                           | Endpoint P<br>Endpoint Profi<br>Nortel-Device                  | Authenticat<br>Authentication<br>Default >> D                 | Authorizati<br>Authorization<br>Default >> E                 | Authorization Profiles Authorization Profiles Quarantine            | IP Address<br>IP Address<br>10.229.20.32                 | Network          | k Device             | Device Port Device Port FastEthernet 1/0/ | ▼ Filter ▼ ◆ ▼<br>Identity Group                                                           |
| C Refresh<br>X<br>Nov 2<br>Nov 2                     | <ul> <li>Reset Repeat Count</li> <li>24, 2016 01:45:41.438 PM</li> <li>24, 2016 01:45:40.711 PM</li> </ul>                              | ts Export To -<br>Status<br>Status   | Details        | Repeat                         | Identity<br>Identity<br>alco<br>alco   | Endpoint ID<br>Endpoint ID<br>3C:97:0E:52:3F:D9<br>3C:97:0E:52:3F:D9                      | Endpoint P<br>Endpoint Profi<br>Nortel-Device<br>Nortel-Device | Authenticat<br>Authentication<br>Default >> D<br>Default >> D | Authorizati<br>Authorization<br>Default >> E<br>Default >> E | Authorization Profiles Authorization Profiles Quarantine Quarantine | IP Address<br>IP Address<br>10.229.20.32<br>10.229.20.32 | Network          | k Device             | Device Port Device Port FastEthernet1/0/  | Filter ← ↓ ←<br>Identity Group<br>Identity Group                                           |
| Refresh     Time     X     Nov 2     Nov 2     Nov 2 | Reset Repeat Count<br>9<br>24, 2016 01:45:41.438 PM<br>24, 2016 01:45:41.438 PM<br>24, 2016 01:45:34.169 PM<br>24, 2016 01:45:39.166 PM | ts Export To -<br>Status             | Details<br>    | Repeat<br>0                    | Identity<br>Identity<br>alice<br>alice | Endpoint ID<br>Endpoint ID<br>3C:97:9E:52:3F:09<br>3C:97:9E:52:3F:09<br>3C:97:9E:52:3F:09 | Endpoint P<br>Endpoint Profi<br>Nortel-Device<br>Nortel-Device | Authenticat<br>Authentication<br>Default >> D<br>Default >> D | Authorizati<br>Authorization<br>Default >> E<br>Default >> E | Authorization Profiles Authorization Profiles Quarantine Quarantine | IP Address<br>IP Address<br>10.229.20.32<br>10.229.20.32 | Network          | k Device<br>k Device | Device Port Device Port FastEthernet1/0/  | T Filter • • • •       Identity Group       Identity Group       5       5       5       5 |

Um zu überprüfen, welche Schwachstellen erkannt wurden, navigieren Sie zu **Context Visibility > Endpoints**. Überprüfen Sie die Schwachstellen pro Endpunkt mit den vom Nexpose Scanner angegebenen Punktzahlen.

| cisco | dentity S   | ervices En                                                        | gine r                                                                       | lome                                      | ▼ Context Visibilit    | y Dpen       | ations + | Policy | Administration | Work C | enters |
|-------|-------------|-------------------------------------------------------------------|------------------------------------------------------------------------------|-------------------------------------------|------------------------|--------------|----------|--------|----------------|--------|--------|
| Endpo | ints Us     | ers Netwo                                                         | ork Devices                                                                  |                                           |                        |              |          |        |                |        |        |
| Endpo | pints > 3   | C:97:0E:52:3                                                      | F:D9                                                                         |                                           |                        |              |          |        |                |        |        |
|       |             |                                                                   |                                                                              |                                           | _                      |              |          |        |                |        |        |
| 3C    | :97:0E      | :52:3F:D                                                          | 9 Ø                                                                          | Ø                                         | 8                      |              |          |        |                |        |        |
|       | -<br>二      | MAC Addre<br>Username:<br>Endpoint P<br>Current IP<br>Location: L | ess: 3C:97:08<br>alice<br>Profile: Nortel-<br>Address: 10.3<br>.ocation -> A | E:52:3F<br>-Device<br>229.20.3<br>II Loca | :D9<br>32<br>tions     |              |          |        |                |        |        |
|       | Applic      | ations                                                            | Attributes                                                                   | ,                                         | Authentication         | Threats      | Vulnerab | lities |                |        |        |
| ssl-o | cve-2016-2  | 2183-sweet3                                                       | 2                                                                            |                                           |                        |              |          |        |                |        |        |
| Title | :           | TLS/SSL Bi                                                        | irthday attack                                                               | s on 64                                   | -bit block ciphers (SV | VEET32)      |          |        |                |        |        |
| CVS   | S score:    | 5                                                                 |                                                                              |                                           |                        |              |          |        |                |        |        |
| CVE   | IDS:        | CVE-2016-2                                                        | 2183                                                                         |                                           |                        |              |          |        |                |        |        |
| Rep   | orted by:   | Rapid7 Nex                                                        | rpose                                                                        |                                           |                        |              |          |        |                |        |        |
| Rep   | orted at:   | Thu Nov 24                                                        | 05:42:52 CE                                                                  | T 2016                                    |                        |              |          |        |                |        |        |
|       |             |                                                                   |                                                                              |                                           |                        |              |          |        |                |        |        |
| ssi-  | static-key- | ciphers                                                           | -                                                                            |                                           |                        |              |          |        |                |        |        |
| Title |             | TLS/SSL S                                                         | erver Support                                                                | ts The L                                  | Jse of Static Key Cip  | hers         |          |        |                |        |        |
| CVS   | S score:    | 2.5999999                                                         |                                                                              |                                           |                        |              |          |        |                |        |        |
| CVE   | IDS:        | _                                                                 |                                                                              |                                           |                        |              |          |        |                |        |        |
| Rep   | orted by:   | Rapid7 Nex                                                        | pose                                                                         |                                           |                        |              |          |        |                |        |        |
| Rep   | orted at:   | Thu Nov 24                                                        | 05:42:52 CE                                                                  | T 2016                                    |                        |              |          |        |                |        |        |
| rc4-  | cve-2013-   | 2566                                                              |                                                                              |                                           |                        |              |          |        |                |        |        |
| Title | :           | TLS/SSL S                                                         | erver Support                                                                | s RC4                                     | Cipher Algorithms (C   | VE-2013-2566 | 3)       |        |                |        |        |
| CVS   | S score:    | 4.30000019                                                        | )                                                                            |                                           |                        |              |          |        |                |        |        |
| CVE   | IDS:        | CVE-2013-2                                                        | 2566                                                                         |                                           |                        |              |          |        |                |        |        |
| Rep   | orted by:   | Rapid7 Nex                                                        | pose                                                                         |                                           |                        |              |          |        |                |        |        |
| Rep   | orted at:   | Thu Nov 24                                                        | 05:42:52 CE                                                                  | T 2016                                    |                        |              |          |        |                |        |        |

Unter Operations > TC-NAC Live Logs (Vorgänge > TC-NAC Live-Protokolle) werden Autorisierungsrichtlinien und Einzelheiten zu CVSS\_Base\_Score angezeigt.

| dentity Services Engine Home               | Context Visibility     Opera | tions   Policy         | Administration | • Work Centers |                           |                           |                            | License Warning 🔺 🔍 🔍 🕯                                               | <b>o</b> 6 |
|--------------------------------------------|------------------------------|------------------------|----------------|----------------|---------------------------|---------------------------|----------------------------|-----------------------------------------------------------------------|------------|
| RADIUS Threat-Centric NAC Live Logs     Tr | ACACS > Troubleshoot > A     | daptive Network Contro | Reports        |                |                           |                           |                            | Click here to do wireless setup and visibility setup Do not show this | again. ×   |
| Threat Centric NAC Livelog                 |                              |                        |                |                |                           |                           |                            |                                                                       |            |
| C Refresh 💆 Export To 🕶 📕 Pause            |                              |                        |                |                |                           |                           |                            | T Filter -                                                            | ۰.         |
| Time                                       | Endpoint ID                  | Username               | Incident type  | Vendor         | Old Authorization profile | New Authorization profile | Authorization rule matched | Details                                                               |            |
| ×                                          | Endpoint ID                  | Username               | Incident type  | Vendor         | Old Authorization profile | New Authorization profile | Authorization rule matched |                                                                       |            |
| Thu Nov 24 2016 13:45:40 GMT+0100 (C       | 3C:97:0E:52:3F:D9            | alice                  | vulnerability  | Rapid7         | Rapid7                    | Quarantine                | Exception Rule             | CVSS_Base_Score: 5<br>CVSS_Temporal_Score: 0                          |            |

#### **Nexus-Scanner**

Wenn der VA-Scan durch die Übertragung des TC-NAC Nexpose Scan in den **In-Progress**-Zustand ausgelöst wird, und der Scanner beginnt, den Endpunkt zu überprüfen. Wenn Sie die Wireshark-Erfassung auf dem Endpunkt ausführen, wird an dieser Stelle der Paketaustausch zwischen der Endstation und dem Scanner angezeigt. Nach Abschluss des Scanners sind die Ergebnisse unter **Startseite** verfügbar.

| SITES       |        |                 |        |          |                 |        |                                      |      |      |        |
|-------------|--------|-----------------|--------|----------|-----------------|--------|--------------------------------------|------|------|--------|
| Name        | Assets | Vulnerabilities | Risk 🗸 | Scar     | an Engine       | Туре   | Scan Status                          | Scan | Edit | Delete |
| TAC AAA     | 1      | 10              | 2      | 016 Loca | cal scan engine | Static | Scan finished on Thu, Nov 24th, 2016 | C    | 0    | 1      |
| CREATE SITE |        |                 |        |          |                 |        |                                      |      |      |        |

Auf der Seite **Assets** (**Ressourcen**) können Sie sehen, dass neue Endgeräte mit den Ergebnissen des Scan verfügbar sind, das Betriebssystem identifiziert wird und 10 Schwachstellen erkannt werden.

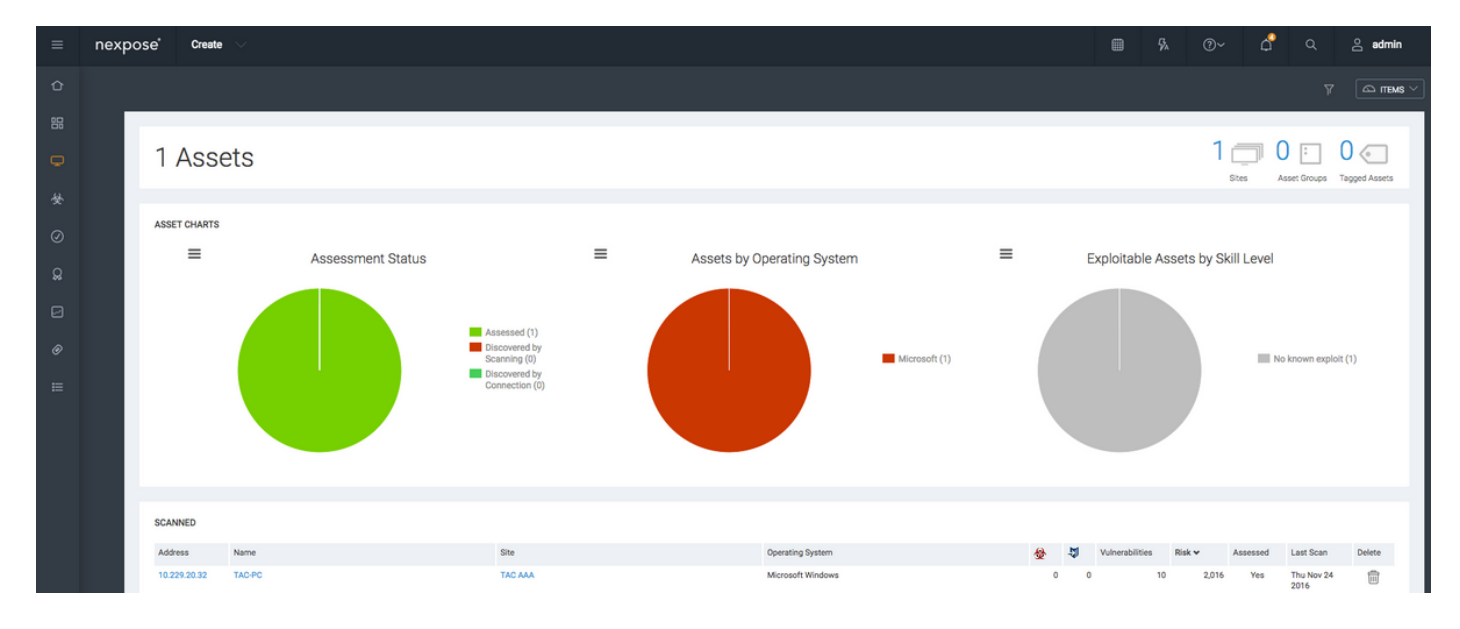

Wenn Sie auf die **IP-Adresse** des **Endpunkts** klicken, wird der Nexpose-Scanner zum neuen Menü weitergeleitet, in dem Sie weitere Informationen wie Hostname, Risikobewertung und eine detaillierte Liste der Schwachstellen sehen können

| =                                                                                                    | nexp  | ose             | Create                                                                                                    |                                                                                                    |                                                                                                    |                                                                                                    |                                           |                                                                                                    |                                                   |                            |               |                                                            |                                                                                                    |                                                                                                    |                                                                                                    |                                                                                                    | đ                     |                                                                                                    | admin                                                                                                    |
|----------------------------------------------------------------------------------------------------|-------|-----------------|----------------------------------------------------------------------------------------------------|----------------------------------------------------------------------------------------------------|----------------------------------------------------------------------------------------------------|----------------------------------------------------------------------------------------------------|-------------------------------------------|----------------------------------------------------------------------------------------------------|---------------------------------------------------|----------------------------|---------------|------------------------------------------------------------|----------------------------------------------------------------------------------------------------|----------------------------------------------------------------------------------------------------|----------------------------------------------------------------------------------------------------|----------------------------------------------------------------------------------------------------|-----------------------|----------------------------------------------------------------------------------------------------|----------------------------------------------------------------------------------------------------|
| û                                                                                                    |       |                 |                                                                                                    |                                                                                                    |                                                                                                    |                                                                                                    |                                           |                                                                                                    |                                                   |                            |               |                                                            |                                                                                                    |                                                                                                    |                                                                                                    |                                                                                                    |                       |                                                                                                    | 🛆 items 🗸                                                                                                    |
| 먦                                                                                                    |       | TAC             | AAA   View all                                                                                                    | sites                                                                                                    |                                                                                                    |                                                                                                    |                                           |                                                                                                    |                                                   |                            |               |                                                            |                                                                                                    |                                                                                                    |                                                                                                    |                                                                                                    |                       |                                                                                                    |                                                                                                    |
| Ģ                                                                                                    |       |                 |                                                                                                    |                                                                                                    |                                                                                                    |                                                                                                    |                                           |                                                                                                    |                                                   |                            |               |                                                            |                                                                                                    |                                                                                                    |                                                                                                    |                                                                                                    |                       |                                                                                                    |                                                                                                    |
| 6                                                                                                    |       |                 | ADDRESSES                                                                                                    | 10.229.20.                                                                                                    | 32                                                                                                    |                                                                                                    | OS                                        | Kicrosoft Windows                                                                                    |                                                   | RISK S                     | CORE 🔞        |                                                            |                                                                                                    |                                                                                                    | USER-ADDEC                                                                                                    | TAGS 🔞                                                                                                    |                       |                                                                                                    |                                                                                                    |
| 30                                                                                                    |       |                 | HARDWARE                                                                                                    | Unknown                                                                                                    |                                                                                                    |                                                                                                    | CPE                                       |                                                                                                    |                                                   | ORI                        | SINAL         |                                                            | CUSTOM TA                                                                                                    | GS                                                                                                    |                                                                                                    | OW                                                                                                    | INERS                 |                                                                                                    |                                                                                                    |
| Ø                                                                                                    |       |                 | ALIASES                                                                                                    | TAC-PC                                                                                                    |                                                                                                    |                                                                                                    | LAST SCAN                                 | Nov 24, 2016 4:42:07 AM (6 minutes ag                                                                | D)                                                | 2,                         | 110           |                                                            | None                                                                                                    |                                                                                                    |                                                                                                    | N                                                                                                    | lone                  |                                                                                                    |                                                                                                    |
| Q                                                                                                    |       |                 | HOST TYPE                                                                                                    | Unknown                                                                                                    |                                                                                                    |                                                                                                    | NEXT SCAP                                 | Not set                                                                                              |                                                   | CONTE                      | T-DRIVEN      |                                                            |                                                                                                    |                                                                                                    |                                                                                                    |                                                                                                    |                       |                                                                                                    | Add tags                                                                                                    |
| _                                                                                                    |       |                 | UNIQUE<br>IDENTIFIERS                                                                                                    |                                                                                                    |                                                                                                    |                                                                                                    |                                           |                                                                                                    |                                                   | 2,                         | 016           |                                                            | LOCATION                                                                                                    | S                                                                                                    |                                                                                                    | CRIT                                                                                                    | ICALITY               |                                                                                                    |                                                                                                    |
| 2                                                                                                    |       |                 | SITE                                                                                                    | TAC AAA                                                                                                    |                                                                                                    |                                                                                                    |                                           |                                                                                                    |                                                   |                            |               |                                                            |                                                                                                    |                                                                                                    |                                                                                                    |                                                                                                    |                       |                                                                                                    |                                                                                                    |
| Ø                                                                                                    |       |                 | SCAN ASSET NO                                                                                                    | v C05                                                                                                    | ATE ASSET DEDODT                                                                                                    |                                                                                                    | T SENDLOG                                 |                                                                                                    |                                                   |                            |               |                                                            |                                                                                                    |                                                                                                    |                                                                                                    |                                                                                                    |                       |                                                                                                    |                                                                                                    |
| =                                                                                                    |       |                 | CONTRACT NO                                                                                                    |                                                                                                    |                                                                                                    |                                                                                                    |                                           |                                                                                                    |                                                   |                            |               |                                                            |                                                                                                    |                                                                                                    |                                                                                                    |                                                                                                    |                       |                                                                                                    |                                                                                                    |
| =                                                                                                    | nexpo | ose             | Create                                                                                                    | ~                                                                                                    |                                                                                                    |                                                                                                    |                                           |                                                                                                    |                                                   |                            |               |                                                            |                                                                                                    |                                                                                                    | в                                                                                                    | <u></u>                                                                                                    | Å                     | 0                                                                                                    | 0                                                                                                    |
|                                                                                                    |       |                 |                                                                                                    |                                                                                                    |                                                                                                    |                                                                                                    |                                           |                                                                                                    |                                                   |                            |               |                                                            |                                                                                                    |                                                                                                    | 74                                                                                                    | <b>0</b> *                                                                                                    |                       |                                                                                                    | 📥 admin                                                                                                    |
|                                                                                                    |       | -               |                                                                                                    |                                                                                                    |                                                                                                    |                                                                                                    |                                           |                                                                                                    |                                                   |                            |               |                                                            |                                                                                                    | •                                                                                                    | 74                                                                                                    | 0.                                                                                                    | ~                     | ~                                                                                                    | i admin                                                                                                    |
| Û                                                                                                    |       | vı              | ULNERABILITIE                                                                                                    | s                                                                                                    |                                                                                                    |                                                                                                    |                                           |                                                                                                    |                                                   |                            |               |                                                            |                                                                                                    |                                                                                                    | γA                                                                                                    | 0.                                                                                                    | Ŷ                     | ~                                                                                                    | <u>admin</u>                                                                                                    |
| <del>合</del><br>器                                                                                                    |       | VL              | ULNERABILITIE<br>ew details about di                                                                                                    | S                                                                                                    | erabilities. To use one                                                                                                    | of the exception co                                                                                                 | ntrols on a vulnerabili                   | , select a row. To use the control with all displ                                                    | iyed displayed vulnerabil                         | lities, select the top row | and use Sele  | ct Visible. Ca                                             | ncel all selections using Clear All                                                                                                    | 0                                                                                                    | ya                                                                                                    |                                                                                                    | ų                     |                                                                                                    | <u>a</u> aomin                                                                                                    |
| с<br>в                                                                                                    |       | Vie<br>Die      | ULNERABILITIE<br>ew details about di<br>posures: 發 Susc                                                                                                    | S<br>scovered vulni<br>reptible to mal                                                                                                    | erabilities. To use one<br>Iware attacks 🔯 Me                                                                                                    | of the exception co                                                                                                 | ntrols on a vulnerabili                   | r, select a row. To use the control with all displ<br>asploit J. Exploit published Jo                | iyed displayed vulnerabil<br>th published exploit | lities, select the top row | and use Sele  | ct Visible. Ca                                             | incel all selections using Clear All                                                                                                    | 0                                                                                                    | ¥4                                                                                                    |                                                                                                    | Ę                     |                                                                                                    | <u>s</u> aomin                                                                                                    |
|                                                                                                    |       | VI<br>Vie<br>Eq | ULNERABILITIE<br>ew details about di<br>posures: 發 Susc<br>EXCLUDE                                                                                                    | S<br>scovered vuln<br>reptible to mal<br>RECALL                                                                                                    | erabilities. To use one<br>Iware attacks @ Me<br>RESUBMIT                                                                                                    | of the exception co<br>asploit-exploitable                                                                          | ntrols on a vulnerabili                   | c select a row. To use the control with all display<br>asploit (3), Exploit published 🍈 Validated wi | nyed displayed vulnerabil<br>h published exploit  | lities, select the top row | and use Sele  | ct Visible. Ca                                             | ncel all selections using Clear All                                                                                                    | 0                                                                                                    | γ                                                                                                    |                                                                                                    | Total Vuln            | erabilities S                                                                                                    | elected: 0 of 10                                                                                                    |
| ☆ 器 ◆                                                                                                    |       |                 | ULNERABILITIE<br>ew details about di<br>posures: & Susc<br>EXCLUDE<br>- Title                                                                                                    | S<br>scovered vuln<br>reptible to main<br>RECALL                                                                                                    | erabilities. To use one<br>Iware attacks W Me<br>RESUBMIT                                                                                                    | of the exception co                                                                                                 | ntrols on a vulnerabili                   | r, select a row. To use the control with all displ<br>asploin (2), Exploit published 🐧 Validated wi  | nyed displayed vulnerabil                         | lities, select the top row | and use Seler | ct Visible. Ca<br>CVSS                                     | ncel all selections using Clear All<br>Risk Publishe                                                                                                    | 0n                                                                                                    | YA<br>Modified On                                                                                                    | Severity                                                                                                    | Total Vuln            | erabilities S<br>Inces E                                                                                                | elected: 0 of 10<br>exceptions                                                                                                    |
|                                                                                                    |       |                 | ULNERABILITIE<br>ew details about di<br>posures: & Susc<br>EXCLUDE<br>- Trite<br>TLS/SSL Bi                                                                                                    | S<br>scovered vuln<br>reptible to mail<br>RECALL                                                                                                    | erabilities. To use one<br>ware attacks @ Me<br>RESUBMIT                                                                                                    | of the exception co<br>aspfoit-exploitable<br>rs (SWEET32)                                                          | ntrols on a vulnerabili                   | r, select a row. To use the control with all displ<br>asploin (2), Exploit published 🐧 Validated wi  | nyed displayed vulnerabil                         | lities, select the top row | and use Selec | ct Visible. Ca<br>CVSS                                     | ncel all selections using Clear All<br>Risk Publishe<br>5 425 Wed Aug                                                                                                    | d On<br>24 2016                                                                                        | VA<br>Modified On<br>Fri Sep 02 201                                                                                                    | Severity v<br>6 Severe                                                                                                   | Total Vuln            | erabilities S<br>ances E<br>1 (                                                                                         | efected: 0 of 10<br>Xceptions                                                                                                    |
| ☆<br>፡፡:<br>�<br>⊘                                                                                                    |       |                 | ULNERABILITIE<br>ew details about di<br>posures: & Susc<br>EXCLUDE<br>- Title<br>TLS/SSL Be<br>TLS/SSL Be                                                                                                    | S<br>scovered vuln<br>eptible to main<br>RECALL<br>thday attacks<br>Supports TLS                                                                                                    | erabilities. To use one<br>Iware attacka @ Me<br>RESUBMIT                                                                                                    | of the exception co<br>asploit exploitable<br>rs (SWEET32)                                                          | ntrois on a vulnerabili                   | c select a row. To use the control with all displ                                                    | yyed displayed vulnerabil                         | lities, select the top now | and use Seler | ct Visible. Ca<br>CVSS<br>4                                | Risk Publishe<br>5 425 Wed Aug<br>3 324 Tue Cet 1                                                                                                    | d On<br>24 2016<br>4 2014                                                                              | Modified On<br>Fri Sep 02 201<br>Thu Nov 12 20                                                                                                    | 5 Severe<br>5 Severe                                                                                                    | Total Vuln            | erabilities S<br>ances [<br>1 (<br>1 (                                                                                  | elected: 0 of 10<br>ixceptions<br>Disclude<br>Disclude                                                                                                    |
| ℃<br>器<br>♥<br>ダ<br>♀                                                                                                    |       |                 | ULNERABILITIE<br>ew details about di<br>posures: & Sust<br>EXCLUDE<br>- Title<br>- Title<br>- TLS/SSL Be<br>- TLS/SSL Se                                                                                                    | S<br>scovered vuln-<br>eptible to main<br>RECALL<br>thday attacks<br>Supports TLS<br>river Supports                                                                                                    | erabilities. To use one<br>Iware attacka @ Me<br>RESUBMIT<br>s on 64-bit block ciphe<br>version 1.0<br>IRC4 Cipher Algorithm                                                                                                    | of the exception co<br>asptoit-exploitable<br>rs (SWEET32)<br>a (CVE-2013-2566)                                     | ntrois on a vulnerabili                   | r, select a row. To use the control with all displ<br>aspioit                                        | nyed displayed vulnerabilit                       | lities, select the top row | and use Selec | ct Visible. Ca<br>CVSS<br>4.                               | Risk Publishe<br>5 425 Wed Aug<br>3 324 Tue Oct 1<br>3 397 Tue Mar                                                                                                    | 4 0n<br>24 2016<br>4 2014<br>12 2013                                                                   | Modified On<br>Fri Sep 02 201<br>Thu Nov 12 20<br>Thu Apr 28 20                                                                                                    | Severity v<br>5 Severe<br>15 Severe<br>16 Severe                                                                         | Total Vuin            | erabilities S<br>inces E<br>1 (<br>1 (                                                                                  | elected: 0 of 10<br>xxceptions<br>2 Exclude<br>2 Exclude<br>2 Exclude                                                                                                    |
| ↓ ↓ </td <td></td> <td></td> <td>ULNERABILITIE<br/>ew details about di<br/>posures: &amp; Susc<br/>EXCLUDE<br/>- Trale<br/>- Trale<br/>- TLS/SSL Be<br/>- TLS/SSL Se<br/>- TLS/SSL Se</td> <td>IS<br/>scovered vuln<br/>eptible to mal<br/>RECALL<br/>thday attacks<br/>Supports TLS<br/>river Supports<br/>river is enabling</td> <td>erabilities. To use on<br/>Iware attacks 🖗 Me<br/>RESUBMIT<br/>a on 64-bit block ciphe<br/>version 1.0<br/>RC4 Cipher Algorithm<br/>g the BEAST attack</td> <td>of the exception co<br/>asploit-exploitable<br/>rs (SWEET32)<br/>a (CVE-2013-2566)</td> <td>ntrois on a vulnerabili</td> <td>r, select a row. To use the control with all displ<br/>sapioit 🔏 Exploit published 🏠 Valideted wi</td> <td>nyed displayed vulnerabilit</td> <td>lities, select the top row</td> <td>and use Selec</td> <td>ct Visible. Ca<br/>CVSS<br/>4.<br/>4.<br/>4.</td> <td>Risk Publishe<br/>5 425 Wird Aug<br/>3 324 Tue Oct<br/>3 397 Tue Mar<br/>3 448 Tue Sep 1</td> <td>d On<br/>24 2016<br/>4 2014<br/>12 2013<br/>36 2011</td> <td>Modified On<br/>Fri Sep 02 201<br/>Thu Nov 12 20<br/>Thu Apr 28 20<br/>Thu Feb 18 20</td> <td>Severity v<br/>5 Severe<br/>15 Severe<br/>16 Severe</td> <td>Total Vuln</td> <td>erabilities S<br/>inces E<br/>1 (<br/>1 (<br/>1 (<br/>1 (</td> <td>elected: 0 of 10<br/>xxceptions<br/>2 Exclude<br/>2 Exclude<br/>2 Exclude</td> |       |                 | ULNERABILITIE<br>ew details about di<br>posures: & Susc<br>EXCLUDE<br>- Trale<br>- Trale<br>- TLS/SSL Be<br>- TLS/SSL Se<br>- TLS/SSL Se                                                                                                    | IS<br>scovered vuln<br>eptible to mal<br>RECALL<br>thday attacks<br>Supports TLS<br>river Supports<br>river is enabling                                                                                                    | erabilities. To use on<br>Iware attacks 🖗 Me<br>RESUBMIT<br>a on 64-bit block ciphe<br>version 1.0<br>RC4 Cipher Algorithm<br>g the BEAST attack                                                                                                    | of the exception co<br>asploit-exploitable<br>rs (SWEET32)<br>a (CVE-2013-2566)                                     | ntrois on a vulnerabili                   | r, select a row. To use the control with all displ<br>sapioit 🔏 Exploit published 🏠 Valideted wi     | nyed displayed vulnerabilit                       | lities, select the top row | and use Selec | ct Visible. Ca<br>CVSS<br>4.<br>4.<br>4.                   | Risk Publishe<br>5 425 Wird Aug<br>3 324 Tue Oct<br>3 397 Tue Mar<br>3 448 Tue Sep 1                                                                                                    | d On<br>24 2016<br>4 2014<br>12 2013<br>36 2011                                                        | Modified On<br>Fri Sep 02 201<br>Thu Nov 12 20<br>Thu Apr 28 20<br>Thu Feb 18 20                                                                                                    | Severity v<br>5 Severe<br>15 Severe<br>16 Severe                                                                         | Total Vuln            | erabilities S<br>inces E<br>1 (<br>1 (<br>1 (<br>1 (                                                                    | elected: 0 of 10<br>xxceptions<br>2 Exclude<br>2 Exclude<br>2 Exclude                                                                                                    |
| ↑ 8 ♦ ♦ ∅ ∅ ∅ ∅ ∅ ∅ ∅ ∅ ∅ ∅ ∅                                                                                                    |       |                 | vv details about di<br>vv details about di<br>EXCLUDE<br>Tale<br>TLS/SSL Ba<br>TLS/SSL Se<br>TLS/SSL Se<br>TLS/SSL Se                                                                                                    | IS<br>scovered vuln<br>eptible to mal<br>RECALL<br>thdey attacks<br>Supports TLS<br>river Supports<br>river is enablin<br>river is enablin                                                                                                    | erabilities. To use on<br>hware attacks 🖗 Me<br>RESUBMIT<br>a on 64-bit block ciphe<br>version 1.0<br>RC4 Cipher Algorithm<br>g the BEAST attack<br>Commonly Used Prim                                                                                                    | of the exception co<br>asploit exploitable<br>to (SWEET32)<br>to (CVE-2013-2566)<br>to Numbers                      | ntrols on a vulnerabili                   | r, select a row. To use the control with all clapp<br>asploit                                        | yyed displayed vulnerabil<br>h published exploit  | lities, select the top now | and use Selec | ct Visible. Ca<br>CVSS<br>4<br>4<br>4<br>2                 | Risk Publishe<br>5 425 Wed Aug<br>3 324 Tue Oct<br>3 440 Tue Sep<br>6 91.0 Wed Mag                                                                                                    | 4 On<br>24 2016<br>4 2014<br>12 2013<br>36 2011<br>20 2015                                             | Modified On<br>Fri Sep 02 201<br>Thu Nov 12 20<br>Thu Apr 28 20<br>Thu Feb 18 20<br>Thu Jen 16 20                                                                                                    | Severity -<br>6 Severe<br>15 Severe<br>16 Severe<br>16 Severe<br>16 Severe                                               | Total Vuin            | ecobilities S<br>inces E<br>1 (<br>1 (<br>1 (<br>1 (<br>1 (                                                             | elected: 0 of 10<br>xxxeptions<br>2 Exclude<br>2 Exclude<br>2 Exclude<br>2 Exclude<br>2 Exclude                                                                                                    |
| ↑ ::::::::::::::::::::::::::::::::::::                                                                                                    |       |                 | UUNERABILITIE<br>ev details about di<br>pourses:                                                                                                    | S<br>scovered vuln<br>eptible to mal<br>RECALL<br>thday attacks<br>Supports TLS<br>river Supports<br>river is enablin<br>river is using (<br>an group sma                                                                                                    | erabilities. To use one<br>levere attacks I I Me<br>RESUBMIT<br>as on 64-bit block ciphe<br>version 1.0<br>RC4 Cipher Algorithm<br>rig the BEAST attack<br>Commonly Used Prim<br>lifer than 2048 bits                                                                                                    | of the exception co<br>asploit-exploitable<br>is (OWEET32)<br>is (OVEET32)<br>is (OVEET32)                          | ntrols on a vulnerabili                   | r, select a row. To use the control with all displ<br>asploit                                        | yed displayed vulnerabil                          | lities, select the top now | and use Selec | CVSS<br>4<br>4<br>4<br>2<br>2                              | Risk Publishes<br>A 425 Wed Aug<br>3 425 Wed Aug<br>3 448 Tue Get<br>4 48 Tue Sep<br>6 91.0 Wed May<br>6 91.0 Wed May                                                                                                    | 4 0n<br>24 2016<br>4 2014<br>12 2013<br>36 2011<br>20 2015<br>20 2015                                  | Modified On<br>Fri Sep 02 201<br>Thu Nov 12 20<br>Thu Apr 28 20<br>Thu Jan 16 20<br>Thu Jan 16 20<br>Thu Jan 16 20                                                                                        | Severity -<br>6 Severe<br>15 Severe<br>16 Severe<br>16 Severe<br>16 Severe<br>16 Moderate                                | Total Vuin<br>Insta   | erabilities S<br>inces E<br>1 (<br>1 (<br>1 (<br>1 (<br>1 (<br>1 (                                                      | electrict 0 of 10<br>xceptions<br>2 Defuide<br>2 Defuide<br>2 Defuide<br>2 Defuide<br>2 Defuide<br>2 Defuide                                                                                                    |
| ↑ # ₩ Ø Q: Ø                                                                                                    |       |                 | UUNERABILITIE<br>ev details about di<br>pourses: 🔮 Susce<br>CCCLUDE<br>- Trate<br>- Trate<br>- TLS/SSL Se<br>- TLS/SSL Se<br>- TLS/SSL Se<br>- TLS/SSL Se                                                                                                    | S<br>scovered vulne<br>eptible to main<br>RECALL<br>thday attacks<br>Supports TLS<br>sover Supports<br>river is enablin<br>river is Using (<br>an group sma<br>inver Supports                                                                                                    | erabilities. To use one<br>RESUBMT<br>on 64 bit block ciphe<br>on 64 bit block ciphe<br>BRGC Cipher Algorithm<br>ig the BEAST ettack<br>Commonly Used Prim<br>lifer than 2048 bits<br>The Use of Static Kip                                                                                                    | of the exception co<br>asplot-explorable<br>(SWEET32)<br>a (SWEET32)<br>a (SWEET32)<br>a (SWEET32)<br>c)<br>Pumbers | ntrols on a vulnerabili                   | r, select a row. To use the control with all displ<br>asploit 👔 Exploit published 🔏 Validated wi     | yed displayed vulnerabil                          | lities, select the top now | and use Selec | CVSS<br>4<br>4<br>2<br>2<br>2                              | Rak         Publisher           5         425         Wed Aug           3         324         Tue Oct 1           3         3247         Tue Mar           3         448         Tue Sep           6         91.0         Wed Mag           6         240         Sun Feb                                                                                                    | 4 0n<br>24 2016<br>4 2014<br>12 2013<br>26 2011<br>20 2015<br>20 2015<br>20 2015                       | Modified On<br>Fri Sep 02 201<br>Thu Nov 12 20<br>Thu Apr 28 20<br>Thu Feb 18 20<br>Thu Jun 16 20<br>Thu Jun 16 20<br>Wed Sep 30 21                                                                       | Severity -<br>5 Severe<br>15 Severe<br>16 Severe<br>16 Severe<br>16 Moderate<br>15 Moderate                              | Total Vuln            | erabilities S<br>inces 5<br>1<br>1<br>1<br>1<br>1<br>1<br>1<br>1<br>1<br>1                                              | ifected: 0 of 10<br>xxceptions<br>2 Exclude<br>2 Exclude<br>2 Exclude<br>2 Exclude<br>2 Exclude<br>2 Exclude<br>2 Exclude<br>2 Exclude<br>2 Exclude                                                                                                    |
| ℃ 器 <b>〕</b> ☆ ⊘ & ⊡ @ Ⅲ                                                                                                    |       |                 | ULNERABILITII<br>ever details about di<br>porume:                                                                                                    | S<br>scovered vuln-<br>eptible to mal<br>RECALL<br>thdey attacks<br>Supports TLS<br>river Supports<br>river is unabilit<br>river is unabilit<br>river is unabilit<br>river is unabilit<br>river is unabilit<br>river is unabilit<br>river is unabilit<br>river is unabilit<br>river is unabilit<br>river is unabilit<br>river is unabilit<br>river is unabilit<br>river is unabilit<br>river supports<br>imp response                                                                                                    | ersbilltes. To use on<br>heure attacks 🖗 Me<br>RESUBMIT<br>a on 64-bit block cipher<br>a on 64-bit block cipher<br>a on 64-bit block cipher<br>NRO Capher Algorithm<br>RGC Capher Algorithm<br>on the BEATS attack<br>Community Lead Prim<br>aller than 2048 bits<br>The Use of Bastic Key                                                                                                    | of the exception co<br>asplot-explorable<br>s (SWEET32)<br>a (CVE-2013-2564)<br>s Numbers<br>Ciphers                | ntrols on a vulnerability                 | r, select a row. To use the control with all displ                                                   | yyed displayed vulnerabil<br>h published exploit  | lities, select the top now | and use Selec | ct Visible. Ca<br>CVSS<br>4.<br>4.<br>2.<br>2.<br>2.       | Risk         Publishe           5         425         Wed Aug           3         324         Tue Oct           3         347         Tue Mar           448         Tue Seg         Tue Seg           6         91.0         Wed Mag           6         240         Sun Feb           6         240         Sun Feb           6         240         Sun Feb           0         0.0         Fit Aug                                  | 4 0n<br>24 2016<br>4 2014<br>12 2013<br>36 2011<br>20 2015<br>20 2015<br>20 2015<br>11 1997            | Modified On<br>Fri Sep 02 201<br>Thu Nov 12 20<br>Thu Apr 28 20<br>Thu Apr 28 20<br>Thu Jun 16 20<br>Thu Jun 16 20<br>Thu Nov 12 20<br>Wed Sep 30 21                                                      | Severity -<br>6 Severe<br>15 Severe<br>16 Severe<br>16 Severe<br>16 Moderate<br>15 Moderate<br>15 Moderate<br>2 Moderate | Total Vuin<br>r insta | erabilities S<br>ences E<br>1 (<br>1 (<br>1 (<br>1 (<br>1 (<br>1 (<br>1 (<br>1 (<br>1 (<br>1 (                          | elected: 0 of 10<br>beceptions<br>because<br>because<br>be |
|                                                                                                    |       |                 | ULNERABILITH<br>ev details about di<br>posures: 🔮 Sussi<br>EXCLUDE<br>- Tate<br>- TuS/SSL 8<br>- TuS/SSL 9<br>- TuS/SSL 9<br>- TuS/SSL 9<br>- Diffe-Heller<br>- TuS/SSL 9<br>- Diffe-Heller<br>- TuS/SSL 9<br>- Diffe-Heller<br>- TuS/SSL 9<br>- Diffe-Heller<br>- TuS/SSL 9<br>- Diffe-Heller<br>- TuS/SSL 9<br>- Diffe-Heller<br>- TuS/SSL 9<br>- Diffe-Heller<br>- TuS/SSL 9<br>- Diffe-Heller<br>- TuS/SSL 9<br>- Diffe-Heller<br>- Diffe-Heller<br>- Diff | S<br>scovered vuln-<br>eptible to mal<br>RECALL<br>thday attacks<br>Supports TLS<br>rver Supports<br>rver is using (<br>an group sma<br>rver Supports<br>amp response<br>Traffic Amplit                                                                                                    | erribilities. To use ono<br>hware attacks 🖗 M&<br>RESUBMIT<br>I an 64-bit block cipher<br>a on 64-bit block cipher<br>version 1.0<br>RCG Capher Algorithm<br>ing the BEAT attack<br>Commonly Used Pitin<br>ing the BEAT attack<br>Commonly Used Pitin<br>Sectors                                                                                                    | of the exception co<br>asploth exploitable<br>is (DWEET32)<br>is (CVE:2013-2566)<br>Numbers<br>Ciphers              | nnnis en a vulnenbill<br>Wildeted with Me | r, select a row. To use the control with all displ<br>aspioit                                        | yred displayed vulnerabil<br>h published exploit  | lities, select the top now | and use Selec | ct Visible. Ca<br>CVSS<br>4.<br>4.<br>2.<br>2.<br>2.       | Risk         Publish           5         425         Wed Aug           3         324         Tue 0ct           3         347         Tue Mar           448         Tue Sep         Wed Mag           91.0         Wed Mag         Wed Mag           448         Tue Sep         Wed Mag           5         0.0         Pin Aug 0           6         0.0         Pin Aug           0         0.0         Sun Feb                     | 4 0n<br>24 2016<br>4 2014<br>12 2013<br>36 2011<br>20 2015<br>20 2015<br>20 2015<br>11 1997<br>29 2014 | Modified On<br>Fri Sep 02 201<br>Thu Nov 12 20<br>Thu Apr 28 20<br>Thu Apr 28 20<br>Thu Jun 16 20<br>Thu Jun 16 20<br>Thu Nov 12 20<br>Wed Sep 30 21<br>Thu Jul 12 20'<br>Wed Sep 30 21                   | Severity -<br>6 Severe<br>15 Severe<br>16 Severe<br>16 Severe<br>16 Noderate<br>15 Moderate<br>15 Moderate<br>2 Moderate | Total Vuin            | erabilities S<br>inces I<br>1 (<br>1 (<br>1 (<br>1 (<br>1 (<br>1 (<br>1 (<br>1 (<br>1 (<br>1 (                          | detects 0 of 10<br>biceptions<br>biceptions<br>biceptions<br>biceute<br>biceute<br>biceute<br>biceute<br>biceute<br>biceute<br>biceute<br>biceute<br>biceute                                                                                                    |
|                                                                                                    |       |                 | ULNERABILITH<br>ev details about di<br>pesures:  United States<br>TLS/SSL 56<br>TLS/SSL 56<br>TLS/SSL 56<br>TLS/SSL 56<br>TCP timests<br>UP-P SSDP<br>TLS/SSL 56                                                                                                    | IS acovered vulne<br>eptible to mal<br>RECALL<br>thdey attacks<br>Supports TLS<br>river Supports<br>river is unablin<br>river is unablin<br>river is unablin<br>river is unablin<br>river is unablin<br>river is unablin<br>river is unablin<br>river supports<br>the supports<br>river Supports<br>river Supp | erabilities. To use once<br>hware attacks i the second second | of the exception co<br>asptotr-exploitable<br>rs (SWEET32)<br>s (CVE-2013-2564)<br>1 Numbers<br>Ciphers             | ntrols on a vulnerabili                   | r, select a row. To use the control with all displ                                                   | yred displayed vulnerabil<br>h published exploit  | lities, select the top now | and use Selec | ct Visible. Ca<br>CVSS<br>4.<br>4.<br>4.<br>2.<br>2.<br>2. | Risk         Publishe           5         425         Wed Aug           3         324         Tue Oct           3         397         Tue Mar           4         Tue Sepi         91.0         Wed Mag           6         91.0         Wed Mag         Wed Mag           6         91.0         Wed Mag         Wed Mag           0         0.00         Sin Feb         91.0           0         0.00         Sin Feb         91.0 | 4 0n<br>24 2016<br>4 2014<br>12 2013<br>20 2015<br>20 2015<br>20 2015<br>11 1997<br>21 2015<br>21 2015 | Modified On<br>Fri Sep 02 201<br>Thu Nov 12 20<br>Thu Apr 28 20<br>Thu Jun 16 20<br>Thu Jun 16 20<br>Thu Jun 16 20<br>Thu Jul 12 20'<br>Wed Sep 30 21<br>Thu Jul 12 20'<br>Wed Dec 10 21<br>Mon Feb 15 21 | Severity v<br>6 Severe<br>15 Severe<br>16 Severe<br>16 Moderate<br>115 Moderate<br>2 Moderate<br>114 Moderate            | Total Vuin            | erabilities 5<br>nnces I<br>1<br>1<br>1<br>1<br>1<br>1<br>1<br>1<br>1<br>1<br>1<br>1<br>1<br>1<br>1<br>1<br>1<br>1<br>1 | vieteret 0 of 10<br>xceptions<br>2 Decivite<br>2 Decivite<br>2 Decivite<br>2 Decivite<br>2 Decivite<br>2 Decivite<br>2 Decivite<br>2 Decivite<br>2 Decivite                                                                                                    |

Wenn Sie auf die **Schwachstelle** selbst klicken, wird eine vollständige Beschreibung im Bild angezeigt.

|   | nexpo | se              | Create                                                                                                    |                                                                                                    |                                                                                                    |                                                               |                                                                            |                                                                                                    |                                                                                               |                                                                                                    |                                                                |                                                                       | ~ 4 <sup>°</sup>                                                 |                                                                  | ළ admir                     |
|---|-------|-----------------|----------------------------------------------------------------------------------------------------|----------------------------------------------------------------------------------------------------|----------------------------------------------------------------------------------------------------|---------------------------------------------------------------|----------------------------------------------------------------------------|----------------------------------------------------------------------------------------------------|-----------------------------------------------------------------------------------------------|----------------------------------------------------------------------------------------------------|----------------------------------------------------------------|-----------------------------------------------------------------------|------------------------------------------------------------------|------------------------------------------------------------------|-----------------------------|
|   |       |                 |                                                                                                    |                                                                                                    |                                                                                                    |                                                               |                                                                            |                                                                                                    |                                                                                               |                                                                                                    |                                                                |                                                                       |                                                                  |                                                                  | С ПЕМ                       |
|   |       |                 |                                                                                                    |                                                                                                    |                                                                                                    |                                                               |                                                                            |                                                                                                    |                                                                                               |                                                                                                    |                                                                |                                                                       |                                                                  |                                                                  |                             |
|   |       | v               | ULNERABILITY INFOR                                                                                                    | MATION                                                                                                    |                                                                                                    |                                                               |                                                                            |                                                                                                    |                                                                                               |                                                                                                    |                                                                |                                                                       |                                                                  |                                                                  |                             |
|   |       | ov              | VERVIEW                                                                                                    |                                                                                                    |                                                                                                    |                                                               |                                                                            |                                                                                                    |                                                                                               |                                                                                                    |                                                                |                                                                       |                                                                  |                                                                  |                             |
|   |       | т               | ītle                                                                                                    |                                                                                                    |                                                                                                    |                                                               |                                                                            |                                                                                                    | Severity                                                                                      | Vulnerability ID                                                                                                    | CVSS                                                           |                                                                       | Published                                                        | Modified                                                         |                             |
| Q |       | т               | LS/SSL Birthday attacks on                                                                                                    | 64-bit block ciphers (SWEET33                                                                                                    | 2)                                                                                                    |                                                               |                                                                            |                                                                                                    | Severe (5)                                                                                    | ssi-cve-2016-2183-sweet32                                                                                                    | 5 (AV:N/AC:L/Au                                                | :N/C:P/I:N/A:N)                                                       | Aug 24, 2016                                                     | Sep 2, 2016                                                      | ,                           |
|   |       | DE<br>sh<br>wit | ESCRIPTION<br>gacy block ciphers having a<br>ould be the exhaustive sear<br>th up to 2 to the power of n<br>th 64-bit blocks, the birthday | block size of 64 bits are vulne<br>ch of the key, with complexity 3<br>queries, but most modes of op<br>y bound corresponds to only 33 | rable to a practical collision a<br>2 to the power of k. However,<br>eration (e.g. CBC, CTR, GCM,<br>2 GB, which is easily reached i | tack when u<br>he block siz<br>DCB, etc.) ar<br>n practice. C | ised in CBC mo<br>e n is also an in<br>e unsafe with n<br>Ince a collision | ds. All versions of the SSL/TLS protocols that support cipher suites<br>portant security parameter, defining the amount of data that can be<br>one than 2 to the power of half it blocks of massage (the bithday be<br>between the cipher blocks accurs it is possible to use the collision t | which use 3DES as t<br>encrypted under the<br>ound). With a moderr<br>to extract the plain te | e symmetric encryption cipher are affect<br>same kay. This is particularly important v<br>block cipher with 128-bit blocks such as<br>et data. | ed. The security of<br>when using commo<br>AES, the birthday b | a block cipher is offu<br>n modes of operatio<br>sound corresponds to | en reduced to the k<br>n: we require block<br>o 256 exabytes. He | ey size k: the best<br>c ciphers to be sec<br>wever, for a block | Lattack<br>sure<br>c cipher |
|   |       | AF              | FECTS                                                                                                    |                                                                                                    |                                                                                                    |                                                               |                                                                            |                                                                                                    |                                                                                               |                                                                                                    |                                                                |                                                                       |                                                                  |                                                                  |                             |
|   |       | ^               | aset 🗸                                                                                                    | Name                                                                                                    | Site                                                                                                    | Port                                                          | Status                                                                     | Proof                                                                                                    |                                                                                               |                                                                                                    |                                                                | Las                                                                   | it Scan                                                          | Exceptions                                                       |                             |
|   |       | 1               | 0.229.20.32                                                                                                    | TAC-PC                                                                                                    | TAC AAA                                                                                                    | 3389                                                          | Vulnerable<br>Version                                                      | Negotiated with the following insecure cipher suites:     TLS 1.0 ciphers:         TLS_RSA_WITH_3DES_EDE_CBC_SHA                                                                                                    |                                                                                               |                                                                                                    |                                                                | No                                                                    | v 24th, 2016                                                     | Exclude                                                          |                             |

## Fehlerbehebung

#### Debugger auf der ISE

Um das Debuggen auf der ISE zu aktivieren, navigieren Sie zu Administration > System > Logging > Debug Log Configuration, wählen Sie TC-NAC Node aus, und ändern Sie die Protokollstufevaruntime und va-service-Komponente in DEBUG.

| dentity Services Engine            | Home Context Visibility Operations Policy Administration Work Centers                                                    |
|------------------------------------|----------------------------------------------------------------------------------------------------|
| System Identity Management         | Network Resources     Device Portal Management     pxGrid Services     Feed Service     PassiveID     Threat Centric NAC |
| Deployment Licensing + Certificate | s -Logging Maintenance Upgrade Backup & Restore Admin Access Settings                                                    |
| G                                  |                                                                                                    |
| Local Log Settings                 | Node List > ISE21-3ek.example.com Debug Level Configuration                                                              |
| Remote Logging Targets             |                                                                                                    |
| Logging Categories                 | / Edit Carleset to Default                                                                                               |
| Message Catalog                    | Component Name Log Level Description                                                                                     |
| Debug Log Configuration            | val 💿                                                                                                    |
| Collection Filters                 | O va-runtime DEBUG Vulnerability Assessment Runtime messages                                                             |
|                                    | O va-service DEBUG Vulnerability Assessment Service messages                                                             |

Protokolle, die überprüft werden sollen - varuntime.log. Sie können sie direkt über die ISE-CLI entfernen:

ISE21-3ek/admin# show logging application varuntime.log tail

TC-NAC Docker erhielt Anweisungen zur Durchführung der Prüfung auf einen bestimmten Endpunkt.

```
2016-11-24 13:32:04,436 DEBUG [Thread-94][] va.runtime.admin.mnt.EndpointFileReader -:::::- VA:
Read va runtime.
[{"operationType":1,"macAddress":"3C:97:0E:52:3F:D9","ipAddress":"10.229.20.32","ondemandScanInt
erval":"48","isPeriodicScanEnabled":false,"periodicScanEnabledString":"0","vendorInstance":"c217
5761-0e2b-4753-b2d6-9a9526d85c0c","psnHostName":"ISE22-1ek","heartBeatTime":0,"lastScanTime":0},
{"operationType":1,"macAddress":"3C:97:0E:52:3F:D9","ipAddress":"10.229.20.32","isPeriodicScanEn
abled":false,"heartBeatTime":0,"lastScanTime":0}]
2016-11-24 13:32:04,437 DEBUG [Thread-94][] va.runtime.admin.vaservice.VaServiceRemotingHandler
-::::- VA: received data from Mnt:
{"operationType":1,"macAddress":"3C:97:0E:52:3F:D9","ipAddress":"10.229.20.32","ondemandScanInte
```

rval":"48","isPeriodicScanEnabled":false,"periodicScanEnabledString":"0","vendorInstance":"c2175
761-0e2b-4753-b2d6-9a9526d85c0c","psnHostName":"ISE22-lek","heartBeatTime":0,"lastScanTime":0}
2016-11-24 13:32:04,439 DEBUG [Thread-94][] va.runtime.admin.vaservice.VaServiceRemotingHandler
-:::::- VA: received data from Mnt:

{"operationType":1,"macAddress":"3C:97:0E:52:3F:D9","ipAddress":"10.229.20.32","isPeriodicScanEn
abled":false,"heartBeatTime":0,"lastScanTime":0}

# Sobald das Ergebnis empfangen wurde, werden alle Schwachstellendaten im Kontextverzeichnis gespeichert.

2016-11-24 13:45:28,378 DEBUG [Thread-94][] va.runtime.admin.vaservice.VaServiceRemotingHandler -::::- VA: received data from Mnt: { "operationType ":2, "isPeriodicScanEnabled ": false, "heartBeatTime ": 1479991526437, "lastScanTime ": 0} 2016-11-24 13:45:33,642 DEBUG [pool-115-thread-19][] va.runtime.admin.vaservice.VaServiceMessageListener -:::::- Got message from VaService: [{"macAddress":"3C:97:0E:52:3F:D9","ipAddress":"10.229.20.32","lastScanTime":1479962572758,"vuln erabilities":["{\"vulnerabilityId\":\"ssl-cve-2016-2183-sweet32\",\"cveIds\":\"CVE-2016-2183\",\"cvssBaseScore\":\"5\",\"vulnerabilityTitle\":\"TLS/SSL Birthday attacks on 64-bit block ciphers (SWEET32)\",\"vulnerabilityVendor\":\"Rapid7 Nexpose\"}","{\"vulnerabilityId\":\"sslstatic-keyciphers\",\"cveIds\":\"\",\"cvsBaseScore\":\"2.5999999\",\"vulnerabilityTitle\":\"TLS/SSL Server Supports The Use of Static Key Ciphers\",\"vulnerabilityVendor\":\"Rapid7 Nexpose\"}","{\"vulnerabilityId\":\"rc4-cve-2013-2566\",\"cveIds\":\"CVE-2013-2566\",\"cvssBaseScore\":\"4.30000019\",\"vulnerabilityTitle\":\"TLS/SSL Server Supports RC4 Cipher Algorithms (CVE-2013-2566)\",\"vulnerabilityVendor\":\"Rapid7 Nexpose\"}","{\"vulnerabilityId\":\"tls-dh-prime-under-2048bits\",\"cveIds\":\"\",\"cvssBaseScore\":\"2.5999999\",\"vulnerabilityTitle\":\"Diffie-Hellman group smaller than 2048 bits\",\"vulnerabilityVendor\":\"Rapid7 Nexpose\"}","{\"vulnerabilityId\":\"tls-dhprimes\",\"cveIds\":\"\",\"cvssBaseScore\":\"2.5999999\",\"vulnerabilityTitle\":\"TLS/SSL Server Is Using Commonly Used Prime Numbers\",\"vulnerabilityVendor\":\"Rapid7 Nexpose\"}","{\"vulnerabilityId\":\"ssl-cve-2011-3389-beast\",\"cveIds\":\"CVE-2011-3389\",\"cvssBaseScore\":\"4.30000019\",\"vulnerabilityTitle\":\"TLS/SSL Server is enabling the BEAST attack\",\"vulnerabilityId\":\"Rapid7 Nexpose\"}","{\"vulnerabilityId\":\"tlsv1\_0enabled\",\"cveIds\":\"\",\"cvssBaseScore\":\"4.30000019\",\"vulnerabilityTitle\":\"TLS Server Supports TLS version 1.0\",\"vulnerabilityVendor\":\"Rapid7 Nexpose\"}"]}] 2016-11-24 13:45:33,643 DEBUG [pool-115-thread-19][] va.runtime.admin.vaservice.VaServiceMessageListener -::::- VA: Save to context db, lastscantime: 1479962572758, mac: 3C:97:0E:52:3F:D9 2016-11-24 13:45:33,675 DEBUG [pool-115-thread-19][] va.runtime.admin.vaservice.VaPanRemotingHandler -::::- VA: Saved to elastic search: {3C:97:0E:52:3F:D9=[{"vulnerabilityId":"ssl-cve-2016-2183-sweet32","cveIds":"CVE-2016-2183", "cvssBaseScore": "5", "vulnerabilityTitle": "TLS/SSL Birthday attacks on 64-bit block ciphers (SWEET32)","vulnerabilityVendor":"Rapid7 Nexpose"}, {"vulnerabilityId":"ssl-static-keyciphers", "cveIds":"", "cvssBaseScore": "2.5999999", "vulnerabilityTitle": "TLS/SSL Server Supports The Use of Static Key Ciphers", "vulnerabilityVendor": "Rapid7 Nexpose" }, { "vulnerabilityId": "rc4cve-2013-2566", "cveIds": "CVE-2013-2566", "cvssBaseScore": "4.30000019", "vulnerabilityTitle": "TLS/SSL Server Supports RC4 Cipher Algorithms (CVE-2013-2566)","vulnerabilityVendor":"Rapid7 Nexpose"}, {"vulnerabilityId":"tls-dhprime-under-2048-bits", "cveIds":"", "cvssBaseScore":"2.5999999", "vulnerabilityTitle":"Diffie-Hellman group smaller than 2048 bits", "vulnerabilityVendor": "Rapid7 Nexpose"}, {"vulnerabilityId":"tls-dhprimes", "cveIds":"", "cvssBaseScore":"2.5999999", "vulnerabilityTitle":"TLS/SSL Server Is Using Commonly Used Prime Numbers", "vulnerabilityVendor": "Rapid7 Nexpose" }, { "vulnerabilityId": "sslcve-2011-3389-beast","cveIds":"CVE-2011-3389", "cvssBaseScore": "4.30000019", "vulnerabilityTitle": "TLS/SSL Server is enabling the BEAST attack", "vulnerabilityVendor": "Rapid7 Nexpose" }, { "vulnerabilityId": "tlsv1\_0enabled", "cveIds":"", "cvssBaseScore":"4.30000019", "vulnerabilityTitle":"TLS Server Supports TLS version 1.0","vulnerabilityVendor":"Rapid7 Nexpose"}]}

Protokolle zu überprüfen - vaservice.log. Sie können sie direkt über die ISE-CLI entfernen:

ISE21-3ek/admin# show logging application vaservice.log tail

#### Anfrage zur Schwachstellenbewertung wurde an Adapter gesendet.

2016-11-24 12:32:05,783 DEBUG [endpointPollerScheduler-7][] cpm.va.service.util.VaServiceUtil - ::::- VA SendSyslog systemMsg :

[{"systemMsg":"91019","isAutoInsertSelfAcsInstance":true,"attributes":["TC-

NAC.ServiceName", "Vulnerability Assessment Service", "TC-NAC.Status", "VA request submitted to adapter", "TC-NAC.Details", "VA request submitted to adapter for processing", "TC-

NAC.MACAddress","3C:97:0E:52:3F:D9","TC-NAC.IpAddress","10.229.20.32","TC-

NAC.AdapterInstanceUuid", "c2175761-0e2b-4753-b2d6-9a9526d85c0c", "TC-NAC.VendorName", "Rapid7 Nexpose", "TC-NAC.AdapterInstanceName", "Rapid7"]}]

2016-11-24 12:32:05,810 DEBUG [endpointPollerScheduler-7][] cpm.va.service.util.VaServiceUtil - ::::- VA SendSyslog systemMsg res: {"status":"SUCCESS","statusMessages":["SUCCESS"]}

AdapterMessageListener überprüft alle 5 Minuten den Status der Prüfung, bis sie abgeschlossen ist.

2016-11-24 12:36:28,143 DEBUG [SimpleAsyncTaskExecutor-2][]
cpm.va.service.processor.AdapterMessageListener -:::::- Message from adapter :
{"AdapterInstanceName":"Rapid7","AdapterInstanceUid":"7a2415e7-980d-4c0c-b5edfe4e9fadadbd","VendorName":"Rapid7 Nexpose","OperationMessageText":"Number of endpoints queued
for checking scan results: 0, Number of endpoints queued for scan: 0, Number of endpoints for
which the scan is in progress: 1"}
2016-11-24 12:36:28,880 DEBUG [endpointPollerScheduler-5][] cpm.va.service.util.VaServiceUtil ::::- VA SendSyslog systemMsg :
[{"systemMsg":"91019","isAutoInsertSelfAcsInstance":true,"attributes":["TCNAC.ServiceName","Vulnerability Assessment Service", "TC-NAC.Status","Adapter Statistics", "TC-

NAC.Details", "Number of endpoints queued for checking scan results: 0, Number of endpoints queued for scan: 0, Number of endpoints for which the scan is in progress: 1", "TC-NAC.AdapterInstanceUuid", "7a2415e7-980d-4c0c-b5ed-fe4e9fadadbd", "TC-NAC.VendorName", "Rapid7 Nexpose", "TC-NAC.AdapterInstanceName", "Rapid7"]}]

#### Adapter erhält CVE's zusammen mit den CVSS Scores.

```
2016-11-24 12:45:33,132 DEBUG [SimpleAsyncTaskExecutor-2][]
cpm.va.service.processor.AdapterMessageListener -:::::- Message from adapter :
{"returnedMacAddress":"", "requestedMacAddress":"3C:97:0E:52:3F:D9", "scanStatus":"ASSESSMENT_SUCC
ESS", "lastScanTimeLong":1479962572758, "ipAddress":"10.229.20.32", "vulnerabilities":[{"vulnerabil
ityId":"tlsv1_0-enabled","cveIds":"","cvssBaseScore":"4.30000019","vulnerabilityTitle":"TLS
Server Supports TLS version 1.0", "vulnerabilityVendor": "Rapid7
Nexpose" }, { "vulnerabilityId": "rc4-cve-2013-2566", "cveIds": "CVE-2013-
2566", "cvssBaseScore": "4.30000019", "vulnerabilityTitle": "TLS/SSL Server Supports RC4 Cipher
Algorithms (CVE-2013-2566)","vulnerabilityVendor":"Rapid7 Nexpose"},{"vulnerabilityId":"ssl-cve-
2016-2183-sweet32", "cveIds": "CVE-2016-2183", "cvssBaseScore": "5", "vulnerabilityTitle": "TLS/SSL
Birthday attacks on 64-bit block ciphers (SWEET32)", "vulnerabilityVendor": "Rapid7
Nexpose" }, { "vulnerabilityId": "ssl-static-key-
ciphers", "cveIds":"", "cvssBaseScore": "2.5999999", "vulnerabilityTitle": "TLS/SSL Server Supports
The Use of Static Key Ciphers", "vulnerabilityVendor": "Rapid7 Nexpose" }, { "vulnerabilityId": "tls-
dh-primes", "cveIds":"", "cvssBaseScore":"2.5999999", "vulnerabilityTitle":"TLS/SSL Server Is Using
Commonly Used Prime Numbers", "vulnerabilityVendor": "Rapid7 Nexpose" }, { "vulnerabilityId": "tls-dh-
prime-under-2048-bits", "cveIds":"", "cvssBaseScore": "2.5999999", "vulnerabilityTitle": "Diffie-
Hellman group smaller than 2048 bits", "vulnerabilityVendor": "Rapid7
Nexpose" }, { "vulnerabilityId": "ssl-cve-2011-3389-beast", "cveIds": "CVE-2011-
3389", "cvssBaseScore": "4.30000019", "vulnerabilityTitle": "TLS/SSL Server is enabling the BEAST
attack", "vulnerabilityVendor": "Rapid7 Nexpose" } ] }
2016-11-24 12:45:33,137 INFO [SimpleAsyncTaskExecutor-2][]
cpm.va.service.processor.AdapterMessageListener -:::::- Endpoint Details sent to IRF is
{"3C:97:0E:52:3F:D9":[{"vulnerability":{"CVSS_Base_Score":5.0,"CVSS_Temporal_Score":0.0},"time-
stamp":1479962572758,"title":"Vulnerability","vendor":"Rapid7 Nexpose"}]}
```

2016-11-24 12:45:33,221 DEBUG [endpointPollerScheduler-7][] cpm.va.service.util.VaServiceUtil :::::- VA SendSyslog systemMsg :
[{"systemMsg":"91019","isAutoInsertSelfAcsInstance":true,"attributes":["TCNAC.ServiceName","Vulnerability Assessment Service","TC-NAC.Status","VA successfully
completed","TC-NAC.Details","VA completed; number of vulnerabilities found: 7","TCNAC.MACAddress","3C:97:0E:52:3F:D9","TC-NAC.IpAddress","10.229.20.32","TCNAC.AdapterInstanceUuid","c2175761-0e2b-4753-b2d6-9a9526d85c0c","TC-NAC.VendorName","Rapid7
Nexpose","TC-NAC.AdapterInstanceName","Rapid7"]}]
2016-11-24 12:45:33,299 DEBUG [endpointPollerScheduler-7][] cpm.va.service.util.VaServiceUtil -

:::::- VA SendSyslog systemMsg res: {"status":"SUCCESS","statusMessages":["SUCCESS"]}

# Zugehörige Informationen

- <u>Technischer Support und Dokumentation Cisco Systems</u>
- ISE 2.2 Versionshinweise
- ISE 2.2 Hardware-Installationsanleitung
- ISE 2.2-Upgrade-Leitfaden
- ISE 2.2 Engine Administratoranleitung